**PURCHASE INVOICE AUTOMATION** 

# Purchase Invoice Automation Training Overview

Training document on the process for document processing

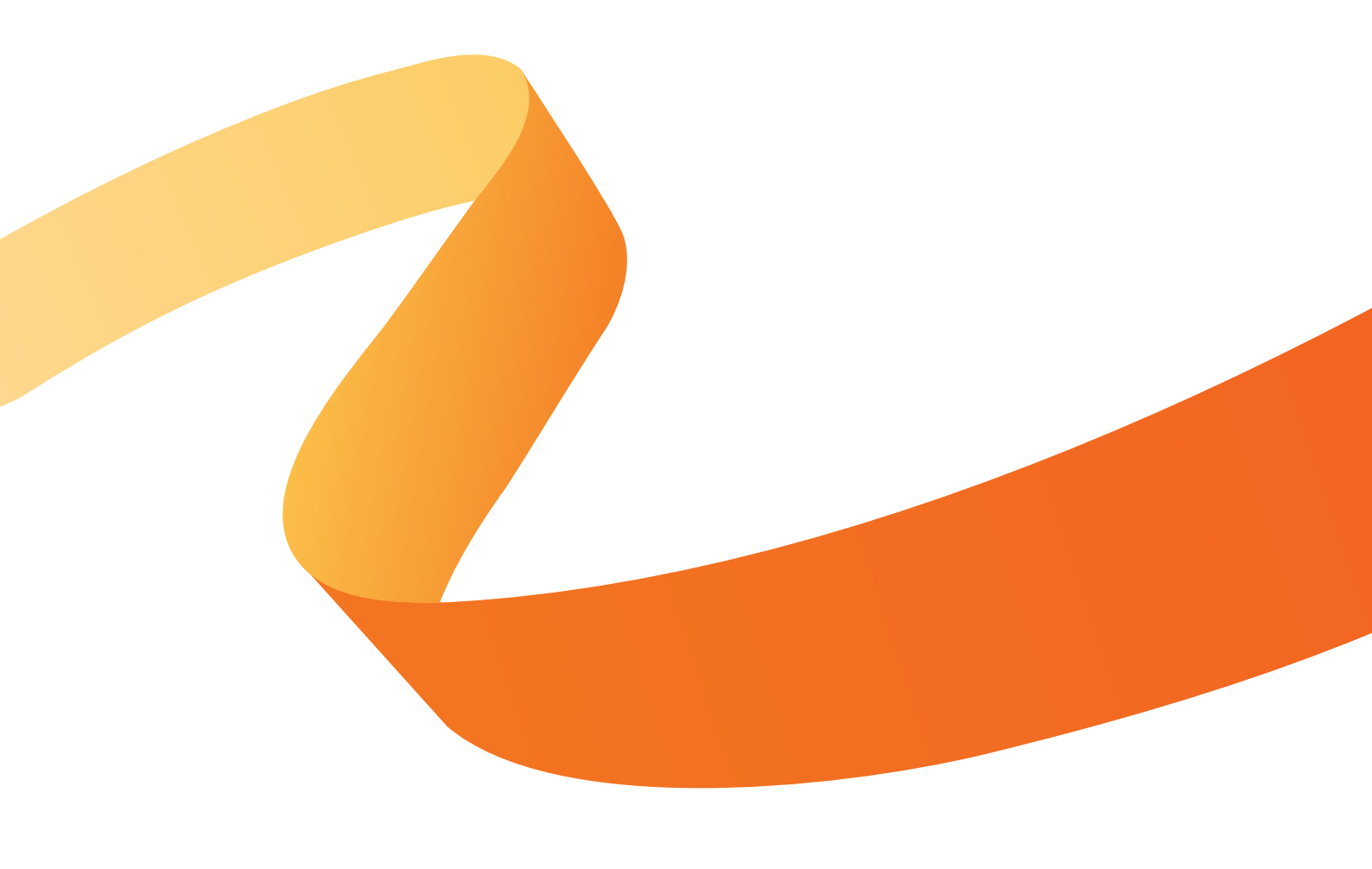

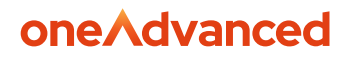

# **Table of Contents**

| T | able  | of C              | ontents1                 |  |  |  |  |  |  |  |
|---|-------|-------------------|--------------------------|--|--|--|--|--|--|--|
| D | iscla | imei              |                          |  |  |  |  |  |  |  |
| 1 | Int   | trod              | uction4                  |  |  |  |  |  |  |  |
| 2 | Sn    | nart(             | Capture Navigation5      |  |  |  |  |  |  |  |
|   | 2.1   | Но                | ne5                      |  |  |  |  |  |  |  |
|   | 2.2   | Dat               | a Verification5          |  |  |  |  |  |  |  |
|   | 2.3   | Rep               | oorts6                   |  |  |  |  |  |  |  |
|   | 2.3   | 8.1               | Dashboard                |  |  |  |  |  |  |  |
|   | 2.3   | 8.2               | Volume                   |  |  |  |  |  |  |  |
|   | 2.3   | 8.3               | Turn Time                |  |  |  |  |  |  |  |
|   | 2.3   | 8.4               | User Productivity        |  |  |  |  |  |  |  |
|   | 2.3   | 8.5               | Accuracy                 |  |  |  |  |  |  |  |
|   | 2.4   | Adı               | nin Panel9               |  |  |  |  |  |  |  |
|   | 2.5   | Cre               | ate Batch10              |  |  |  |  |  |  |  |
| 3 | Sn    | nart\             | Norkflow Navigation11    |  |  |  |  |  |  |  |
|   | 3.1   | Sm                | artWorkflow > Search11   |  |  |  |  |  |  |  |
|   | 3.1   | .1                | Advanced Search          |  |  |  |  |  |  |  |
|   | 3.1   | .2                | Creating a Report        |  |  |  |  |  |  |  |
|   | 3.2   | Sm                | artWorkflow > Workflow14 |  |  |  |  |  |  |  |
|   | 3.2   | 2.1               | Search14                 |  |  |  |  |  |  |  |
| 4 | Do    | ocun              | nent Processing20        |  |  |  |  |  |  |  |
|   | 4.1   | Em                | ail20                    |  |  |  |  |  |  |  |
|   | 4.2   | Dra               | g and Drop20             |  |  |  |  |  |  |  |
| 5 | Ca    | Capture Mapping21 |                          |  |  |  |  |  |  |  |
|   | 5.1   | Dat               | a Item Capture21         |  |  |  |  |  |  |  |
|   | 5.2   | Sup               | plier ERP field22        |  |  |  |  |  |  |  |

| 5.3  | Keywords                                          | 24 |
|------|---------------------------------------------------|----|
| 5.4  | Training Data and Invoice Detection               | 25 |
| 6 Pr | ocessing Exceptions                               | 25 |
| 6.1  | How to get to the exceptions queue                | 25 |
| 6.2  | Why do documents go into the exceptions queue?    | 26 |
| 6.3  | How to process a document in the exceptions queue | 26 |

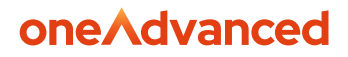

# Disclaimer

Copyright © OneAdvanced 2024.

This document contains confidential and / or proprietary information. The content must not be disclosed to third parties without the prior written approval of Advanced Computer Software Group Limited or one of its subsidiaries as appropriate (each referred to as "OneAdvanced"). External recipients may only use the information contained in this document for the purposes of evaluation of the information and entering into discussions with OneAdvanced and for no other purpose.

Whilst OneAdvanced endeavours to ensure that the information in this document is correct and has been prepared in good faith, the information is subject to change and no representation or warranty is given as to the accuracy or completeness of the information. OneAdvanced does not accept any responsibility or liability for errors or omissions or any liability arising out of its use by external recipients or other third parties.

No information set out or referred to in this document shall form the basis of any contract with an external recipient. Any external recipient requiring the provision of software and/or services shall be required to enter into an agreement with OneAdvanced detailing the terms applicable to the supply of such software and/or services and acknowledging that it has not relied on or been induced to enter into such an agreement by any representation or warranty, save as expressly set out in such agreement.

The software (if any) described in this document is supplied under licence and may be used or copied only in accordance with the terms of such a licence. Issue of this document does not entitle an external recipient to access or use the software described or to be granted such a licence.

The development of OneAdvanced software is continuous and the published information may not reflect the current status. Any particular release of the software may not contain all of the facilities described in this document and / or may contain facilities not described in this document.

Advanced Computer Software Group Limited is a company registered in England and Wales with registration number 05965280 whose registered office is at The Mailbox Level 3, 101 Wharfside Street, Birmingham, B1 1RF.

A full list of its trading subsidiaries is available at <u>www.oneadvanced.com/privacy-policy/</u>

# 1 Introduction

Purchase Invoice Automation refers to the process of using SmartCapture and SmartWorkflow to automatically handle various tasks related to processing purchase invoices.

Traditionally, handling purchase invoices involves several manual steps, such as data entry, matching invoices with purchase orders, approving payments, and recording transactions in accounting systems. Automating these processes can lead to significant efficiencies, reducing the time and effort required, as well as minimising errors and improving compliance.

SmartCapture automatically captures data from invoices using Optical Character Recognition (OCR) to extract relevant information such as invoice number, date, supplier details, and where applicable, line items.

After a document has processed in SmartCapture, it is sent to SmartWorkflow, where various validations are performed on the document before it is sent to Financials. These validations include things like duplicate checking and order number validation.

Overall, Purchase Invoice Automation streamlines the entire process of invoice management, leading to more efficient, accurate, and transparent financial operations.

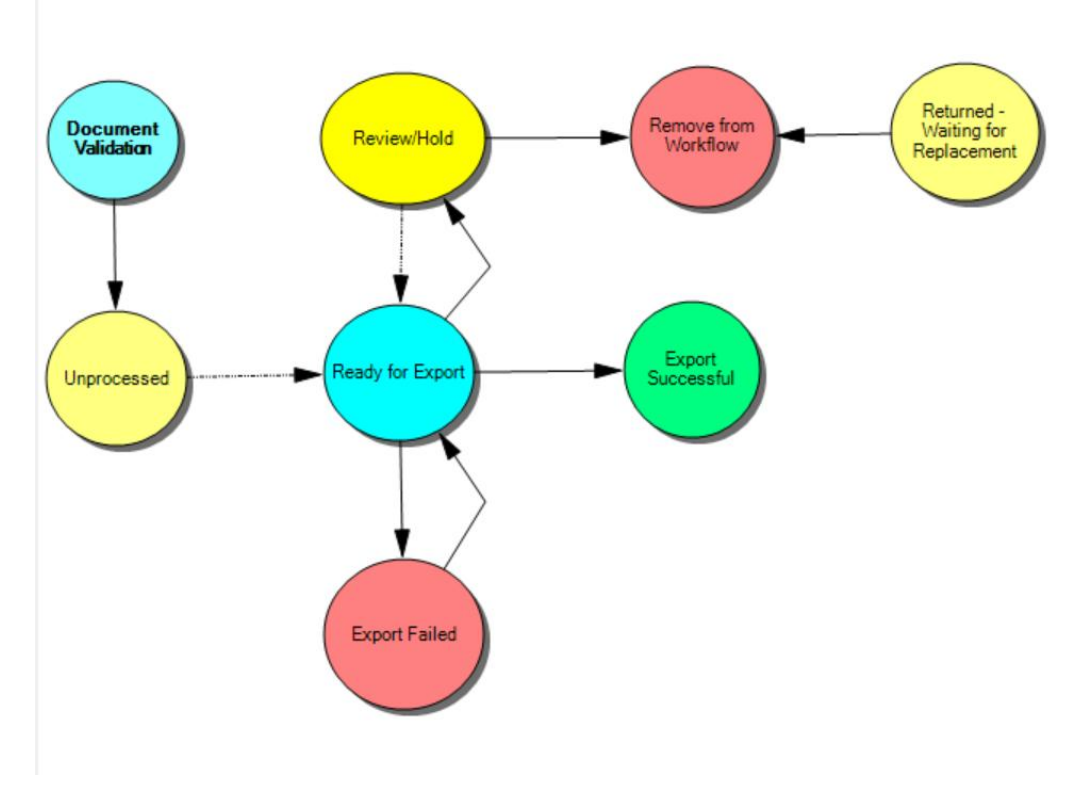

PIA workflow diagram.

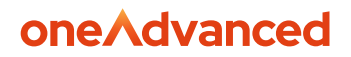

# 2 SmartCapture Navigation

### 2.1 Home

The home page provides a hub of statistics about the volumes of documents processed that require verification.

There are metrics for documents processed, volume of batches awaiting verification vs processed, oldest batches awaiting verification and volume of documents processed each of the last 7 days for the current user.

| A Home | Data Verification Reports Admir | n Panel Create Batch                                        |                                               |                   |                                               |     |                                               | Help - | 💄 admin 👻 |  |
|--------|---------------------------------|-------------------------------------------------------------|-----------------------------------------------|-------------------|-----------------------------------------------|-----|-----------------------------------------------|--------|-----------|--|
|        | Waiting for class verify        | Waiting for data verify                                     | Processe                                      | ed documents 24 h | Processed documents days                      | 7   | Processed documents days                      | 30     |           |  |
|        | n/a                             | 0                                                           | Data verification: 0<br>Class verification: 0 |                   | Data verification: 0<br>Class verification: 0 |     | Data verification: 0<br>Class verification: 0 |        |           |  |
|        | Volume today                    | Oldest Batches for Class Verify                             |                                               |                   |                                               |     |                                               |        |           |  |
|        | Waiting<br>Processed today      | Batch Name                                                  | Created on                                    | Batch Type        | Documents                                     | Pag | ges Priority                                  |        |           |  |
|        | 1.0<br>0.9<br>0.8               | Oldest Batches for Data Verify                              |                                               |                   |                                               |     |                                               |        |           |  |
|        | 0.7 0.6 0.5                     | Batch Name                                                  | Created on                                    | Batch Type        | Documents                                     | Pag | ges Priority                                  |        |           |  |
|        | 0.4 0.3 0.2                     |                                                             |                                               | Processed by      | me (last 7 days)                              |     |                                               |        |           |  |
|        | 0.1<br>0                        | 10                                                          |                                               | Class Ver         | fy Data Verify                                |     |                                               |        |           |  |
|        | Class Verify<br>Data Verify     | 0.9<br>0.8<br>0.7<br>0.6<br>0.5<br>0.4<br>0.3<br>0.2<br>0.1 |                                               |                   |                                               |     |                                               |        |           |  |
|        |                                 | 8/21/2024                                                   | 8/22/2024                                     | 8/23/2024         | 8/24/2024 8/25/2024                           | 8/2 | 6/2024 8/27/2024                              |        |           |  |

## 2.2 Data Verification

When an invoice is sent into the designated email for the company or element, the invoices that require intervention land in Data Verification. In the Data Verification tab, you can review all invoices that are awaiting manual intervention by selecting Load Batch. Once you have selected your batch, you will see the following screen.

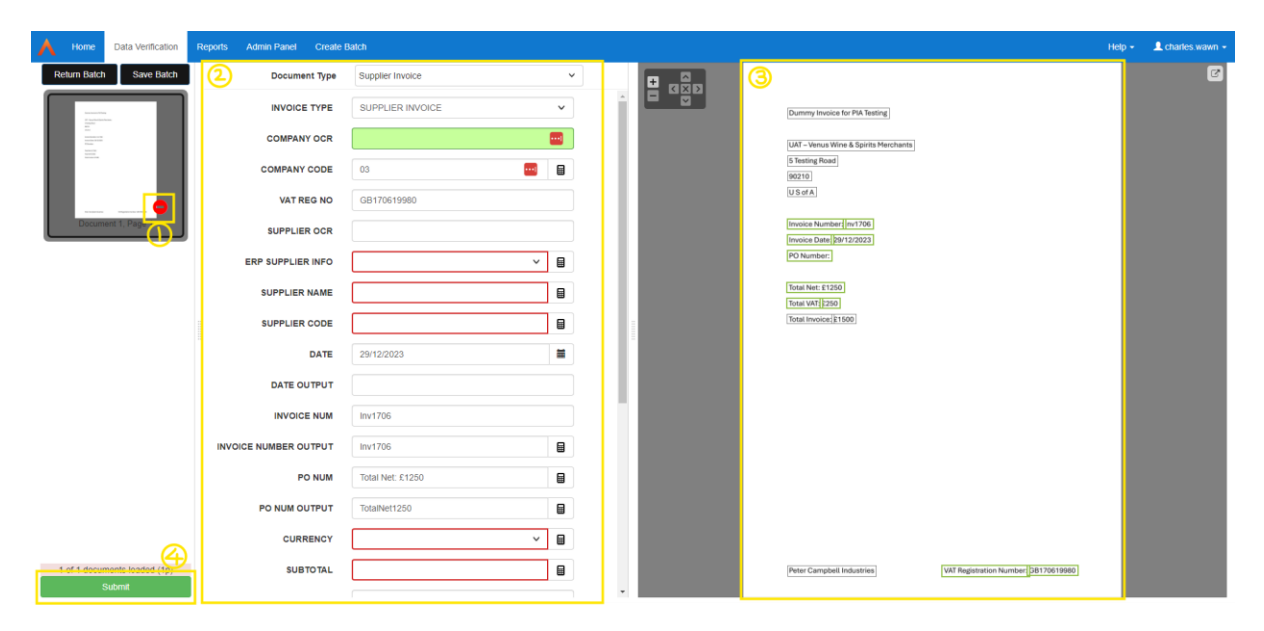

1 – This indicator shows whether the document can be successfully submitted from SmartCapture

2 – This window shows the current data that has been captured and the data that is required but missing

3 – This shows the data that is being captured as well as the anchor text that is being utilised

4 – The submit button for when the capture has been completed.

### 2.3 Reports

The Reports tab provides insights into how documents are processed, with tabs down the lefthand navigation panel to give focus on different types of data.

#### 2.3.1 Dashboard

The Dashboard tab has reports on a range of information from the number of pages in different areas of the system, to daily processing volume and from capture automation to user productivity.

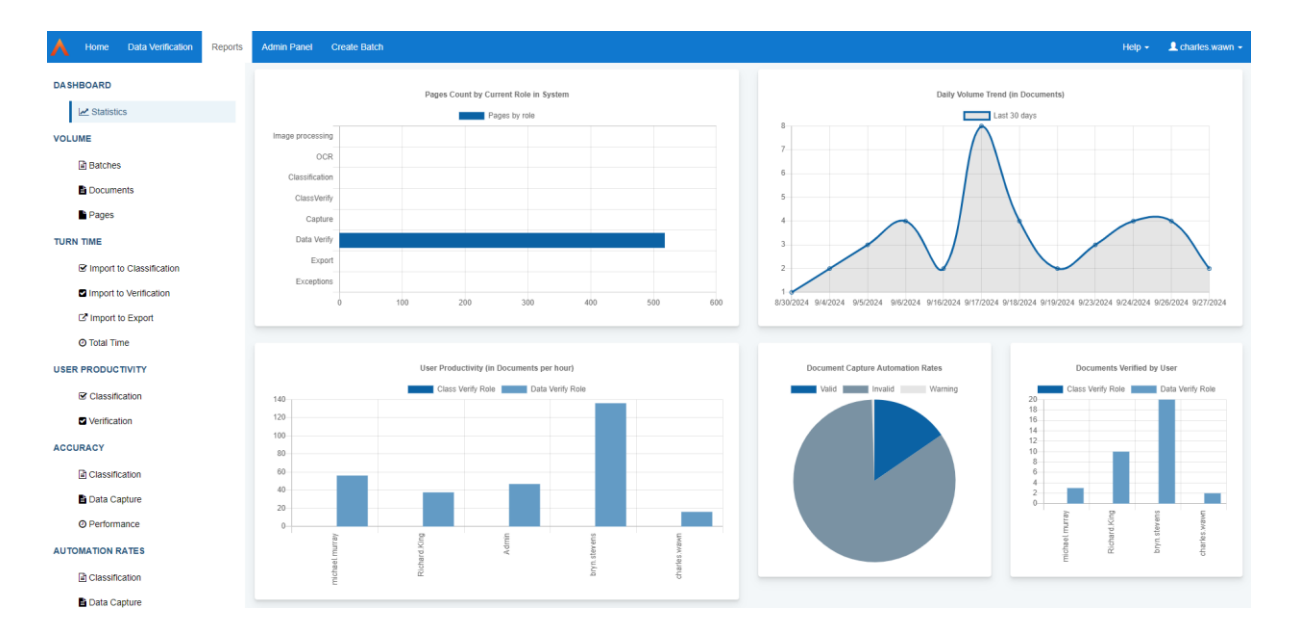

#### 2.3.2 Volume

There are three pages here for Batches, Documents and Page. This section shows a view of all the records in the system for these three bands.

| A Home Data Verification Reports | Admin Panel      | Create Batch             |          |                |                     |                                      |                                      | Help + | 🔔 charles wawn 🗸   |
|----------------------------------|------------------|--------------------------|----------|----------------|---------------------|--------------------------------------|--------------------------------------|--------|--------------------|
| DASUBOARD                        | BatchName        | Status                   | Document | DocumentStatus | Pages ExceptionText | Document #                           | Batch #                              |        |                    |
| DASHBOARD                        | ×                | ()×                      | ×        |                | x (                 | )* [)*                               | ×                                    |        |                    |
| Le Statistics                    | russell_abbott@  | Capture performed - read | 1        | Normal.        | 2                   | 5270er5e-5b78-4a18-b92b-76f76216bf15 | 865ce895-8668-44/5-b0ed-88bb91c18dfc |        |                    |
|                                  | Richard.King@o   | In Verify                | 1        | Normal.        | 1                   | 68fa3d78-504d-4ad3-bd98-5f70f888746e | e3831b3b-51d2-4c1f-84f4-bb69a4d22c62 |        |                    |
| VOLUME                           | Richard.King@o   | In Verify                | 100001   | Normal,        | 1                   | 9cee575c-c1f9-46d3-8638-b606eb388036 | e3831b3b-51d2-4c1f-84f4-bb69a4d22c62 |        |                    |
| D Patrhae                        | Richard.King@o   | Completed                | 1        | Normal         | 1                   | e500c52c-2ea9-49d0-947f-a1ef4f43079b | a9947f50-1023-4858-98ee-e9c6707cfdb3 |        |                    |
| E Delches                        | Richard.King@o   | Completed                | 100001   | Normal         | 1                   | 46768269-c632-4c65-a3e5-0635358f1289 | a9947f50-1023-4858-98ee-e9c6707cfdb3 |        |                    |
| E Documents                      | Richard.King@o   | Capture performed - read | 1        | Normal         | 1                   | 09f0d417-96fd-4e09-b568-f0a7ed98b73a | d7d68f85-03e0-42ed-9bcd-9b3d53a404b8 |        |                    |
|                                  | Richard.King@o   | Capture performed - read | 2        | Normal         | ( )                 | d036b375-c848-4829-b843-48323d21fca0 | d7d65f85-03e0-42ed-9bcd-9b3d63a404b8 |        |                    |
| Pages                            | Richard.King@o   | Capture performed - read | 3        | Normal.        | 1                   | aa4e35e8-de87-4afc-97ff-95fa2995f896 | d7d68f85-03e0-42ed-9bcd-9b3d63a404b8 |        |                    |
| TURN TIME                        | Richard.Ring@o   | Capture performed - read | 3        | Normal         | 1                   | 3342f50c-fac7-4621-a9c3-3a1e3bd24533 | d7d58f85-03e0-42ed-9bcd-9b3d53a404b8 |        |                    |
|                                  | Richard.King@o   | Capture performed - read | 4        | Normal.        | 1                   | 7d652672-2f38-4869-ab1e-8c46dc9be100 | d7d65f85-03e0-42ed-9bcd-9b3d53a404b8 |        |                    |
| G import to Classification       | Richard.King@o   | Capture performed - read | 5        | Normal.        | 1                   | ff30e253-8a2d-4a73-a006-7e1b1c51cb65 | d7d68f85-03e0-42ed-9bcd-9b3d53a404b8 |        |                    |
| Constant in the standard sector  | russell.abbott\$ | Completed                | 1        | Normal.        | 2                   | 4afda54b-ea11-46c4-a0ea-8946bf383733 | 49145a8e-93c2-4096-8303-567b42690eb9 |        |                    |
| Import to vernication            | bryn.stevens@o   | Completed                | 1        | Normal.        | 1                   | a4ed7a72-41b9-4d1d-bda4-f650edb6be09 | b8522212-2174-4295-9a0e-6086e8c45638 |        |                    |
| C* Import to Export              | bryn.stevens@o   | Completed                | 2        | Normal.        | 2                   | ea046718-0831-4da2-bd4d-61ee8045a724 | b8522212-2174-4095-9a0e-6086e8c45638 |        |                    |
|                                  | bryn.stevens@o   | Completed                | 100001   | Normal         | 1                   | 5eff63e6-2166-44fb-bfeb-fd63bDe61461 | b8522212-2174-4095-9a0e-6086e8c45638 |        |                    |
| O Total Time                     | bryn.stevens&o   | Completed                | 1        | Normal         | 1                   | f4f38e92-b656-49fc-8d7c-828bb2docabb | 0fa3358c-9410-4f44-9230-bcdf14c0407a |        |                    |
| USER PRODUCTIVITY                | bryn.stevens@o   | Completed                | 2        | Normal.        | 2                   | 6d1d0236-73b9-4c86-bef8-c0f214880f8d | Dfa3358c-9410-4f44-9230-bcdf14c0407a |        |                    |
|                                  | bryn.stevens@o   | Completed                | 100001   | Normal.        |                     | bc479a52-061b-4260-a821-8b559842e380 | 0fa3358c-9410-4f44-9230-bcdf14c0407a |        |                    |
| Classification                   | Richard.King@o_  | Capture performed - read | 1        | Normal.        | 1                   | 18aa0eae-7889-4e1f-aae3-58be9fc3b653 | 9db2e7dd-8df1-46db-b1d5-6f424441f1ab |        |                    |
| • Martinetine                    | Richard.King@o   | Capture performed - read | 2        | Normal         | 1                   | 5cd00a40-0095-4124-a56c-36e0ee5419a2 | 9db2e7dd-8df1-46db-b1d5-6f424441f1ab |        |                    |
| Vernication                      | Richard.King@o   | Capture performed - read | - 3      | Normal         | t                   | 8077c74f-f7f3-45a7-a5f6-ff6b7df12195 | 9db2e7dd-8df1-46db-b1d5-6f424441f1ab |        |                    |
| ACCURACY                         | Richard.King@o   | Capture performed - read | 100001   | Normal         | 1                   | 192a63d0-1ad2-461a-a6be-2feee3ab4fa2 | 9db2e7dd-8df1-46db-b1d5-6f424441f1ab |        |                    |
|                                  | Richard.Ring@o   | Capture performed - read | 100001   | Normal.        | - C                 | dfdd737e-6231-4992-8e1a-8510d65c8ce8 | 9db2e7dd-8df1-46db-b1d5-6f424441f1ab |        |                    |
| Classification                   | Richard.King@o   | Capture performed - read | 100002   | Normal.        | 1                   | b8b45e01-92d3-4a2e-84c2-7def0a2f8d7b | 9db2e7dd-8df1-46db-b1d5-6f424441f1ab |        |                    |
| Posta Canturo                    | Richard.King@o   | Capture performed - read | 1        | Normal.        | 1                   | 9811dfd3-0dba-4daf-ad9f-d623c11df8dc | c5cc69e3-edd4-4b4a-b3a8-af3263ffc3a6 |        |                    |
| B Data Capitile                  | Richard.King@o   | Capture performed - read | 2        | Normal         | 1                   | a77323ed 4d31-4e67-a110-67f188b8c606 | c5cc69e3-edd4-4b4a-b3a8-af3263ffc3a6 |        |                    |
| O Performance                    |                  |                          |          |                |                     |                                      |                                      |        |                    |
|                                  | PΦ               |                          |          |                |                     | Page t of 24 ++ 1                    | B.                                   |        | View 1 - 26 of 604 |
| AUTOMATION RATES                 | Download as      | CSV                      |          |                |                     |                                      |                                      |        |                    |
| Classification                   |                  |                          |          |                |                     |                                      |                                      |        |                    |
| Data Capture                     |                  |                          |          |                |                     |                                      |                                      |        |                    |

### 2.3.3 Turn Time

This provides a list view of batches which reports on the turnaround time from entering the system for different categories: Import to Classification, Import to Verification and Import to Export. There is also a Total Time view.

| A Home Data Verification Reports | Admin Panel     | Create Ba  | lich    |           |                     |           |                     |               |             |                                      |                     | Help + | L charles wawn +  |
|----------------------------------|-----------------|------------|---------|-----------|---------------------|-----------|---------------------|---------------|-------------|--------------------------------------|---------------------|--------|-------------------|
| P4 5// P0 4 PP                   | BatchName       | Priority D | ocument | Status    | CreatedOn           | CreatedBy | UpdatedOn           | TurnTime      | State       | Batch #                              | BatchTypeName       |        |                   |
| DASHBOARD                        |                 | ×          | x       | ()×       | ( )×                | ×         |                     |               | <b>v</b> ×  | ( X                                  | x                   |        |                   |
| Le Statistics                    | Richard.King@o  | 3          | 6       | Completed | 2024/09/05 10:23:37 | Admin     | 2024/09/05 10:41:26 | 0d 0h 0m 25s  | Completed   | 920f1c6d-581f-41a4-b199-29e092887f8e | Document Processing |        |                   |
|                                  | Richard.King@o  | 3          | 6       | Completed | 2024/09/05 10:23:37 | Admin     | 2024/09/05 10:41:26 | 0d 0h 17m 34s | Completed   | 920f1c6d-581f-41a4-b199-29e092887f8e | Document Processing |        |                   |
| VOLUME                           | Richard.King@o  | 3          | 6       | Completed | 2024/09/05 10:23:37 | Admin     | 2024/09/05 10:41:26 | 0d 0h 17m 49s | Completed   | 920f1c6d-581f-41a4-b199-29e092887f8e | Document Processing |        |                   |
| Batcher                          | Richard.King@o  | 3          | 2       | Completed | 2024/09/17 14:23:20 | Admin     | 2024/09/17 15:04:13 | Od Oh Dm 9s   | Completed   | 6c990663-c235-4d66-b02e-34P964494P94 | Document Processing |        |                   |
| ( Daiches                        | Richard.King@o  | 3          | 2       | Completed | 2024/09/17 14:23:20 | Admin     | 2024/09/17 15:04:13 | 0d 0h 9m 15s  | Completed   | 6c990663-c235-4d66-b02e-347964494794 | Document Processing |        |                   |
| Documents                        | Richard.King@o  | 3          | 2       | Completed | 2024/09/17 14:23:20 | Admin     | 2024/09/17 15:04:13 | 0d 0h 40m 33s | Completed   | 6c990863-c235-4d66-b02e-34f964494f94 | Document Processing |        |                   |
|                                  | Richard.King@o  | 3          | 2       | Completed | 2024/09/17 14:23:20 | Admin     | 2024/09/17 15:04:13 | 0d 0h 40m 53s | Completed   | 6c990663-c235-4d66-b02e-347964494794 | Document Processing |        |                   |
| Pages                            | bryn.stevens\$o | 3          | 3       | Completed | 2024/09/18 11:39:03 | Admin     | 2024/09/18 13:03:17 | 0d 0h 0m 12s  | Completed   | 22d93c6a-9417-4f7d-b099-3bce30320e89 | Document Processing |        |                   |
| TURN TIME                        | bryn.stevens@o_ | 3          | 3       | Completed | 2024/09/18 11:39:03 | Admin     | 2024/09/18 13:03:17 | 0d 1h 23m 55s | Completed   | 22d93c6a-9417-4f7d-b099-3bce30320e89 | Document Processing |        |                   |
|                                  | bryn.stevens@o  | 3          | 3       | Completed | 2024/09/18 11:39:03 | Admin     | 2024/09/18 13:03:17 | 0d 1h 24m 14s | Completed   | 22d93c5a-9417-4f7d-b099-3bce30320e89 | Document Processing |        |                   |
| Import to Classification         | Richard.King@o  | 3          | 4       | Completed | 2024/09/23 10:03:49 | Admin     | 2024/09/23 10:25:00 | Od Oh Om 10s  | Completed   | 5876b348-6fda-4383-a111-405e55327cfc | Document Processing |        |                   |
| Import to Marification           | Richard.King@o  | 3          | 4       | Completed | 2024/09/23 10:03:49 | Admin     | 2024/09/23 10:25:00 | 0d 0h 1m 7s   | Completed   | 5876b348-6fda-4383-a111-405e55327cfc | Document Processing |        |                   |
| Compare to vernication           | Richard.King@o  | 3          | 4       | Completed | 2024/09/23 10:03:49 | Admin     | 2024/09/23 10:25:00 | 0d 0h 20m 49s | Completed   | 5876b348-6fda-4383-a111-405e55327cfc | Document Processing |        |                   |
| Import to Export                 | Richard.King@o  | 3          | 4       | Completed | 2024/09/23 10:03:49 | Admin     | 2024/09/23 10:25:00 | 0d 0h 21m 11s | Completed   | 58760348-6fda-4383-a111-405e55327cfc | Document Processing |        |                   |
| 0.7.11.7.1                       | bryn.stevens@o  | 3          | 3       | Completed | 2024/09/18 11:31:08 | Admin     | 2024/09/18 11:37:17 | 0d 0h 0m 12s  | Completed   | d342d7c4-b106-422f-b7c9-4b919f176f61 | Document Processing |        |                   |
| O total time                     | bryn.stevens@o  | 3          | 3       | Completed | 2024/09/18 11:31:08 | Admin     | 2024/09/18 11:37:17 | 0d 0h 5m 46s  | Completed   | d342d7c4-b106-422f-b7c9-4b919f176f61 | Document Processing |        |                   |
| USER PRODUCTIVITY                | bryn.stevens@o  | 3          | 3       | Completed | 2024/09/18 11:31:08 | Admin     | 2024/09/18 11:37:17 | 0d 0h 6m 9s   | Completed   | d342d7c4-b106-422f-b7c9-4b919f176f61 | Document Processing |        |                   |
|                                  | Richard.King@o  | 3          | 2       | Completed | 2024/09/05 10:07:23 | Admin     | 2024/09/05 10:32:15 | 0d 0h 0m 19s  | Completed   | 6e95427a-6d54-497b-a40a-4f7bddb53e05 | Document Processing |        |                   |
| Classification                   | Richard.King@o_ | 3          | 2       | Completed | 2024/09/05 10:07:23 | Admin     | 2024/09/05 10:32:15 | 0d 0h 24m 28s | Completed   | 6e95427a-6d54-497b-a40a-4f7bddb53e05 | Document Processing |        |                   |
| <ul> <li>Marification</li> </ul> | Richard.King@o  | 3          | 2       | Completed | 2024/09/05 10:07:23 | Admin     | 2024/09/05 10:32:15 | 0d 0h 24m 52s | Completed   | 6e95427a-6d54-497b-a40a-4f7bddb53e05 | Document Processing |        |                   |
| Venneauon                        | russell.abbott@ | 3          | .1      | Completed | 2024/09/27 12:03:26 | Admin     | 2024/09/27 12:07:43 | 0d 0h 3m 24s  | Completed   | 49145a8e-93c2-4096-8303-567b42690eb9 | Document Processing |        |                   |
| ACCURACY                         | russell.abbott@ | 3          | 1       | Completed | 2024/09/27 12:03:26 | Admin     | 2024/09/27 12:07:43 | 0d 0h 4m 17s  | Completed   | 49145a8e-93c2-4095-8303-567b42690eb9 | Document Processing |        |                   |
|                                  | Richard.King@o  | 3          | 2       | Completed | 2024/09/17 14:58:04 | Admin     | 2024/09/17 15:05:04 | 0d 0h 0m 22s  | Completed   | c14cfbbb-bfbe-4985-b136-5cf000bae136 | Document Processing |        |                   |
| 2 Classification                 | Richard.King@o  | 3          | 2       | Completed | 2024/09/17 14:58:04 | Admin     | 2024/09/17 15:05:04 | 0d 0h 6m 58s  | Completed   | c14cfbbb-bfbe-4985-b136-5cf000bae136 | Document Processing |        |                   |
| Data Canture                     | Richard.King@o  | 3          | 2       | Completed | 2024/09/17 14:58:04 | Admin     | 2024/09/17 15:05:04 | 0d 0h 7m 0s   | Completed   | c14cfbbb-bfbe-4985-b136-5cf000bae136 | Document Processing |        |                   |
|                                  | bryn.stevens@o  | 3          | 3       | Completed | 2024/09/26 15:04:36 | Admin     | 2024/09/26 15:56:03 | 0d 0h 0m 15s  | Completed   | b8522212-2174-4095-9a0e-6086e8c45638 | Document Processing |        |                   |
| O Performance                    |                 |            |         |           |                     |           |                     |               |             |                                      |                     |        |                   |
|                                  | PØ              |            |         |           |                     |           |                     | Page          | 1 0f4 +> +1 |                                      |                     |        | View 1 - 26 of 80 |
| AUTOMATION RATES                 | Download as     | CSV        |         |           |                     |           |                     |               |             |                                      |                     |        |                   |
| Classification                   |                 |            |         |           |                     |           |                     |               |             |                                      |                     |        |                   |
| Data Capture                     |                 |            |         |           |                     |           |                     |               |             |                                      |                     |        |                   |

#### 2.3.4 User Productivity

This provides a list view of batches which reports on the turnaround time from entering the system to the document being verified. It reports batch by batch but reports on the user that completed the verification, their number documents per minute and their number pages per minute.

| A Home Data Verification Repor | ts Admin Panel | Create B       | atch            |                     |           |       |               |                |                     | Help - | L charles wawn +  |
|--------------------------------|----------------|----------------|-----------------|---------------------|-----------|-------|---------------|----------------|---------------------|--------|-------------------|
| 0460000                        | User           | Group          | BatchName       | UpdatedOn           | Documents | Pages | DocsPerMinute | PagesPerMinute | BatchTypeName       |        |                   |
| DASHBOARD                      | ×              |                |                 | ()×                 | x         | ×     | ()×           | ( )×           | ×                   |        |                   |
| 12 Statistics                  | charies.w_     | General Users  | Batch-2024-08   | 2024/09/16 11:47:54 | 1         | 1     | 0.19          | 0.19           | Document Processing |        |                   |
|                                | charles.w_     | General Users  | Batch-2024-09   | 2024/09/17 14:23:42 |           | 1     | 0.47          | 0.47           | Document Processing |        |                   |
| VOLUME                         | bryn.stev_     | General Users  | bryn.stevens@o  | 2024/09/24 10:50:50 | 2         | 2     | 1.82          | 1.82           | Document Processing |        |                   |
| P Batches                      | bryn.stev_     | General Users  | bryn.stevens@o  | 2024/09/04 12:57:03 | 2         | 3     | 2.73          | 4.09           | Document Processing |        |                   |
| E construit                    | bryn.stev_     | General Users  | bryn.stevens@o  | 2024/09/18 13:03:17 | 2         | 2     | 1,60          | 1.60           | Document Processing |        |                   |
| Documents                      | bryn.stev_     | General Users  | bryn.stevens@o  | 2024/09/19 12:11:36 | 2         | 2     | 1.85          | 1.85           | Document Processing |        |                   |
| Pases                          | bryn.stev_     | General Users  | bryn.stevens@o  | 2024/09/06 15:30:22 | 2         | 3     | 1.33          | 2.00           | Document Processing |        |                   |
| <ul> <li>Fages</li> </ul>      | bryn.stev      | General Users  | bryn.stevens@o  | 2024/09/18 11:37:17 | 2         | 2     | 4.00          | 4.00           | Document Processing |        |                   |
| TURN TIME                      | bryn.stev      | General Users  | bryn.stevens@o  | 2024/09/26 15:56:03 | 2         | 2     | 1.22          | 1.22           | Document Processing |        |                   |
|                                | bryn.stev      | General Users  | bryn.stevens@o  | 2024/09/24 11:42:37 | 2         | 2     | 0.60          | 0.60           | Document Processing |        |                   |
| Import to Classification       | bryn.stev_     | General Users  | bryn.stevens@o  | 2024/09/17 11:08:16 | 2         | 2     | 1,18          | 1,18           | Document Processing |        |                   |
| Import to Verification         | bryn.ster      | General Users  | bryn.stevens@o  | 2024/09/26 14:01:57 | 2         | 2     | 5.22          | 5.22           | Document Processing |        |                   |
|                                | Admin          | Administrators | MarkWhitbeck\$_ | 2024/07/02 20:24:07 | 1         | - 4   | 0.11          | 0.45           | Document Processing |        |                   |
| Import to Export               | michael        | General Users  | michael.murray  | 2024/09/17 10:22:43 | 1         | 1     | 0.94          | 0.94           | Document Processing |        |                   |
| O Total Time                   | michael        | General Users  | michael.murray  | 2024/09/17 11:20:26 | 1         | 2     | 0.26          | 0,52           | Document Processing |        |                   |
| O lotal fille                  | michael        | General Users  | michael.murray  | 2024/09/17 10:46:57 | . 1       | 1     | 2.61          | 2.61           | Document Processing |        |                   |
| USER PRODUCTIVITY              | Richard.K_     | General Users  | Richard.King@o  | 2024/09/05 10:32:15 | 1         | 1     | 0.11          | 0.11           | Document Processing |        |                   |
|                                | Richard.K      | General Users  | Richard.King@o  | 2024/09/17 15:04:13 |           | - 4   | 0.14          | 0.14           | Document Processing |        |                   |
| Classification                 | Richard.K_     | General Users  | Richard.King@o  | 2024/09/23 10:25:00 | 2         | 2     | 0.38          | 0.38           | Document Processing |        |                   |
| Verification                   | Richard.K      | General Users  | Richard.King@o  | 2024/09/27 12:51:38 | 1         | 01,   | 0.22          | 0.22           | Document Processing |        |                   |
| -                              | Richard.K      | General Users  | Richard.King@o  | 2024/09/06 16:21:17 | 2         | 2     | 0.32          | 0.32           | Document Processing |        |                   |
| ACCURACY                       | Richard.K      | General Users  | Richard.KingBo  | 2024/09/17 15:05:04 | - 1       |       | 1.20          | 1.20           | Document Processing |        |                   |
| Autor Sciences                 | Richard.K      | General Users  | Richard.King@o  | 2024/09/05 10:41:26 | 2         | 2     | 0.39          | 0.39           | Document Processing |        |                   |
| Classification                 |                |                |                 |                     |           |       |               |                |                     |        |                   |
| Data Capture                   |                |                |                 |                     |           |       |               |                |                     |        |                   |
| O Performance                  | PO             |                |                 |                     |           |       |               | te un Pape     | () of the st        |        | View 1 - 23 of 23 |
| AUTOMATION RATES               | Download       | d as CSV       |                 |                     |           |       |               |                |                     |        |                   |
| Classification                 |                |                |                 |                     |           |       |               |                |                     |        |                   |
| Data Capture                   |                |                |                 |                     |           |       |               |                |                     |        |                   |

#### 2.3.5 Accuracy

This provides a list view of batches which reports on the accuracy of the capture for each document in that batch.

Within data capture, it reports on the number of correct fields, number of incorrect fields and number of fields edited/added etc. Within Performance, it reports on the number and

percentage of correctly captured fields, incorrectly captured fields, fields captured with low confidence and fields that have not been captured and require manual addition.

| A Home Data Verification Reports                                             | Adm  | in Panel Create I                            | Batch                                                       |                        |                        |                                              |       |         |                   |           |           | Help 🚽 | 💄 charles wawn 👻 |
|------------------------------------------------------------------------------|------|----------------------------------------------|-------------------------------------------------------------|------------------------|------------------------|----------------------------------------------|-------|---------|-------------------|-----------|-----------|--------|------------------|
| DASHBOARD                                                                    | Da   | ata Capti                                    | ure Accuracy                                                |                        |                        |                                              |       |         |                   |           |           |        | ß                |
| VOLUME                                                                       | Sea  | erch                                         | Q                                                           |                        |                        |                                              |       |         |                   |           |           |        | Export           |
| Batches                                                                      | Show | 100 v entries                                |                                                             |                        |                        |                                              |       |         |                   |           |           |        |                  |
| Documents                                                                    |      |                                              |                                                             | Batch                  | Date                   |                                              | Field | Fields  | Fields<br>Correct | Fields    | Fields    | Fields | Document         |
| Pages                                                                        |      | Batch Id                                     | Batch Name                                                  | Туре                   | Completed              | Document ID                                  | Count | Correct | Edited            | Incorrect | 1 Deleted | Added  | Accuracy         |
| TURN TIME                                                                    |      |                                              |                                                             |                        |                        |                                              |       |         |                   |           |           |        |                  |
| <ul> <li>Import to Classification</li> <li>Import to Verification</li> </ul> |      | a9947150-1023-<br>4858-98ee-<br>e9c6707cfdb3 | Richard King@oneadvanced.com-<br>6546-data(1)-24-09-27-245  | Document<br>Processing | 2024-09-27<br>11:51:38 | e500c52c-2ea9-<br>49d0-947f-<br>a1ef4f43079b | 27    | 27      | 0                 | 0         | 0         | 0      | 100              |
| Total Time                                                                   |      | 49145a8e-93c2-<br>4096-8303-<br>567b42690eb9 | russell.abbott@oneadvanced.com-<br>261-data(1)-24-09-27-243 | Document<br>Processing | 2024-09-27<br>11:07:43 | 4afda54b-ea11-<br>46c4-a0ea-<br>8946bf383733 | 27    | 27      | 0                 | 0         | 0         | 0      | 100              |
| USER PRODUCTIVITY                                                            |      | b8522212-2174-<br>4095-9a0e-<br>6086e8c45638 | bryn.stevens@oneadvanced.com-<br>8997-data(1)-24-09-26-242  | Document<br>Processing | 2024-09-26<br>14:56:03 | ea046718-0831-<br>4da2-bd4d-<br>61ee8045a724 | 27    | 27      | 0                 | 0         | 0         | 0      | 100              |
| Verification                                                                 |      | b8522212-2174-<br>4095-9a0e-<br>6086e8c45638 | bryn.stevens@oneadvanced.com-<br>8997-data(1)-24-09-26-242  | Document<br>Processing | 2024-09-26<br>14:56:03 | a4ed7a72-41b9-<br>4d1d-bda4-<br>1650edb6be09 | 27    | 27      | 0                 | 0         | 0         | 0      | 100              |
| Classification                                                               |      | 0fa3358c-9410-<br>4f44-9230-<br>bcdf14c0407a | bryn stevens@oneadvanced.com-<br>9709-data(1)-24-09-26-241  | Document<br>Processing | 2024-09-26<br>13:01:57 | f4f38e92-b656-<br>49fc-8d7c-<br>828bb2dccabb | 27    | 27      | 0                 | 0         | 0         | 0      | 100              |
| © Performance                                                                |      | 0fa3358c-9410-<br>4f44-9230-<br>bcdf14c0407a | bryn stevens@oneadvanced.com-<br>9709-data(1)-24-09-26-241  | Document<br>Processing | 2024-09-26<br>13:01:57 | 6d1d0236-73b9-<br>4c86-bef8-<br>c0f214880f8d | 27    | 27      | 0                 | 0         | 0         | 0      | 100              |
| Classification                                                               |      | 94fb9558-de14-<br>4c3e-87d5-<br>8d903353d2be | bryn.stevens@oneadvanced.com-<br>9031-data(1)-24-09-24-238  | Document<br>Processing | 2024-09-24<br>10:42:37 | e47edb5b-15a5-<br>4219-99dd-<br>93d527502376 | 27    | 27      | 0                 | 0         | 0         | 0      | 100              |

## 2.4 Admin Panel

Most customers will not be admin users, so will not see this. For non-admin users, this just shows Batches.

| A Home Data Verification Reports | Admin Panel Cre | eate Batch                                                              |                                         |       |                                            |                        |                                              |                         | Help 🕶                  | L charles.wawn + |
|----------------------------------|-----------------|-------------------------------------------------------------------------|-----------------------------------------|-------|--------------------------------------------|------------------------|----------------------------------------------|-------------------------|-------------------------|------------------|
| BATCHES                          | Batches         |                                                                         |                                         |       |                                            |                        | Restart all s                                | ected 🗊 Del             | ete all selected        | 2 Refresh        |
| Batches                          | Show 10 v entr  | ries                                                                    |                                         |       |                                            |                        |                                              | S                       | earch:                  |                  |
|                                  | Priority        | † Batch Name 11                                                         | Description 11                          | State | Status 💵                                   | Batch Type             | Batch Id                                     | Created on              | Updated on              | 11 Actions       |
|                                  |                 |                                                                         |                                         |       |                                            |                        |                                              |                         |                         |                  |
|                                  | 03              | Batch From Email - FW: Emailing:<br>GreendayCredit.pdf                  |                                         | Open  | Capture<br>performed -<br>ready for Verify | Document<br>Processing | f7132ebc-cdd7-<br>42e1-b7a9-<br>7c9ba9111cfc | 2024/05/20,<br>10:19:50 | 2024/09/27,<br>14:19:23 |                  |
|                                  | 03              | Batch of Invoices with different<br>VAT rates                           | Batch of Invoices with dif<br>View more | Open  | Capture<br>performed -<br>ready for Verify | Document<br>Processing | 9fea2ed0-ce07-<br>4a47-8179-<br>e92ac351448b | 2024/05/20,<br>14:48:56 | 2024/09/23,<br>09:35:35 |                  |
|                                  | 03              | Batch From Email - Emailing:<br>Bryn invoices 04                        |                                         | Open  | Capture<br>performed -<br>ready for Verify | Document<br>Processing | 5006fd12-ede4-<br>45b7-bfd3-<br>20bc1ecc73c9 | 2024/05/20,<br>15:10:12 | 2024/09/27,<br>11:20:21 |                  |
|                                  | 03              | Batch From Email - Emailing:<br>Bryn invoices 08                        |                                         | Open  | Capture<br>performed -<br>ready for Verify | Document<br>Processing | 35b24f55-6943-<br>4a70-8e72-<br>0bfd331ac1d4 | 2024/05/22,<br>09:17:03 | 2024/06/11,<br>15:39:42 |                  |
|                                  | 03              | Batch From Email - Emailing:<br>KMBT35020160129085755_05.tif            |                                         | Open  | Capture<br>performed -<br>ready for Verify | Document<br>Processing | b32af248-fa8b-<br>4c75-a6f4-<br>ccf59c3936b2 | 2024/05/22.<br>12:25:07 | 2024/06/11,<br>15:35:48 |                  |
|                                  | 03              | Batch From Email - Emailing:<br>Bryn invoices 22d, Bryn invoices<br>22c |                                         | Open  | Capture<br>performed -<br>ready for Verify | Document<br>Processing | 078abf80-948b-<br>451c-be19-<br>d66297b8bce3 | 2024/05/22,<br>13:53:29 | 2024/07/16,<br>12:42:07 |                  |
|                                  | 03              | Batch-2024-05-22-15-43-03                                               | PEG Test 22052024 - te<br>View more     | Open  | Capture<br>performed -<br>ready for Verify | Document<br>Processing | af4d3548-eade-<br>4be3-ad0f-<br>f639c4d8baae | 2024/05/22,<br>14:44:52 | 2024/05/22,<br>15:00:09 |                  |
|                                  | 03              | Batch-2024-05-22-15-46-19                                               | PEG 22052024 - duplica<br>View more     | Open  | Capture<br>performed -<br>ready for Verify | Document<br>Processing | ecda35cb-5cdc-<br>4472-8eb6-<br>9744d9bac6fd | 2024/05/22,<br>14:47:00 | 2024/09/16,<br>11:27:48 |                  |
|                                  | Π 3             | Ratch From Fmail - You Purnle                                           |                                         | Onen  | Canture                                    | Document               | c0d7569f.8b56-                               | 2024/05/28              | 2024/06/04              | 2                |

For admin users, it's the entire config – Document Form Definitions and Users are the big points here.

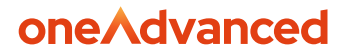

\*\* Configuration is to be done by the oneAdvanced team only. Customers are to not touch anything in here, otherwise it could potentially break Smart Capture, and your documents won't process properly. \*\*

| A Home Data Verification                                                                                  | Reports Admin Panel Create Balch                              | Help + | 👤 admin + |
|----------------------------------------------------------------------------------------------------|---------------------------------------------------------------|--------|-----------|
| USERS<br>Users<br>User Groups<br>DOCUMENT CONFIGURATION<br>Batch Types<br>Document Types<br>Document Form | No data entries<br>Please select an option from the side menu |        |           |
| BATCHES<br>Batches                                                                                        |                                                               |        |           |
| Configuration Classification Models Training Data Active Clients                                          |                                                               |        |           |

### 2.5 Create Batch

Smart Capture will mostly be processing the invoices that are emailed into a specified mailbox that PIA will connect to. There is also an option to manually upload documents if required. You do this by going to the "create batch" tab. This allows users to be able to manually upload an invoice into SmartCapture by simply dragging files from your documents to the field on the right-hand side of this page and selecting submit for them to be sent through SmartCapture and have their data extracted.

| A Home Data Verification R            | Reports Admin Panel Create Batch |            |                                | Help - | L charles wawn + |
|---------------------------------------|----------------------------------|------------|--------------------------------|--------|------------------|
| Create Batch                          |                                  |            |                                |        |                  |
|                                       |                                  |            |                                | _      | Submit           |
| Batch properties                      |                                  |            | <br>                           |        |                  |
| Batch Name                            | Batch-2024-09-17-10-07-19        |            | Drop files to upload or browse |        |                  |
| Batch Type                            | Document Processing              |            |                                |        |                  |
| Default document type                 | Supplier Invoice                 | ~ <b>3</b> |                                |        |                  |
| Description                           | PC LTD                           | Ð          |                                |        |                  |
| Priority                              | Normal                           | - <b>5</b> | <br>                           |        |                  |
| Batch settings                        |                                  |            |                                | _      | Remove all       |
| Preprocessing                         |                                  |            |                                |        |                  |
| Graphics cleanup mode:                | No cleanup                       | ~          |                                |        |                  |
| Enable auto-<br>despeckle of images   | Enable auto-orientation          | 6          |                                |        |                  |
| Extract vector PDF data if<br>present | Keep blank pages                 |            |                                |        |                  |

1 – Batch Name – unique name given to each batch

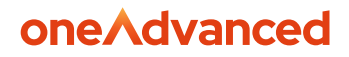

2 – Batch Type – the only dropdown option is Document Processing

3 – Default Document Type – the only dropdown option is Supplier Invoice

4 – Description – describe the batch (Non-mandatory)

5 – Priority – Options of: Lowest, Very Low, Low, Normal, High Very High and Highest. **NORMAL** is used most of the time

6 – Preprocessing options – should be configured as shown in the image.

This data is automatically filled in most of the time. You may need to select the option from the drop-down box the very first time you manually create a batch.

# **3** SmartWorkflow Navigation

### 3.1 SmartWorkflow > Search

#### 3.1.1 Advanced Search

This allows the user to search the entirety of the records of processed documents and batches within the site.

You can access the advanced search by clicking Search > Advanced Search. Then select the "all companies all documents" option from the "saved searches" section.

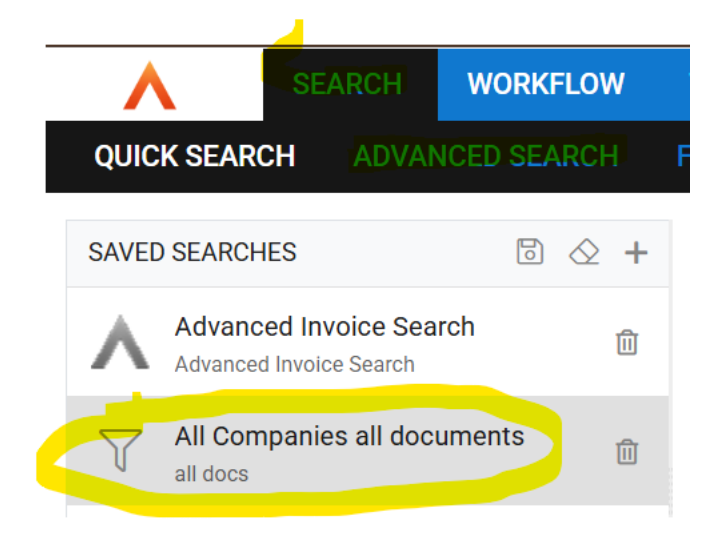

There are required filters for Companies and Document Types

• Company is the customer (It isn't suppliers)

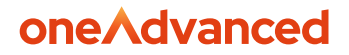

• Document types look to slightly overlap with document scenarios too

Once the required items are filled in the Properties filters become available, these are largely data items, with some ID fields and processing fields (Transaction date) and some scenarios (Duplicate, Valid PO etc).

There is then "additional criteria" at the bottom with more filters for entry date, status and annotation pieces.

#### 3.1.2 Creating a Report

Reports can be manually created in Smart Workflow by replicating the below steps.

|              | SEARCH WO                                          | ORKFLOW | TOOLS                  |                      |    |                               | ADMINISTRATOR $\equiv$ |
|--------------|----------------------------------------------------|---------|------------------------|----------------------|----|-------------------------------|------------------------|
| QUIC         | K SEARCH ADVANCED                                  | SEARCH  | FULL TEXT SEARCH       | VIEW DOCUMENTS BY ID |    |                               |                        |
| SAVE         | ) SEARCHES                                         | ⊡ ☆ +   | ALL COMPANIES ALL D    | DOCUMENTS            |    |                               | Q SEARCH               |
| 0            | Advanced Invoice Search<br>Advanced Invoice Search | Û       | COMPANIES              |                      | 20 | DOCUMENT TYPES                |                        |
| $\mathbb{Y}$ | All Companies all document<br>all docs             | ts 🗊    | 🙁 Baseline UAT Test 01 |                      |    | S Failed OCR Supplier Invoice | Supplier Invoice       |
|              |                                                    |         |                        |                      |    |                               |                        |
|              |                                                    |         | PROPERTIES             |                      |    |                               | SHOW OPERATORS         |
| DDITI        | DNAL CRITERIA                                      |         |                        |                      |    |                               | Î                      |

- Sign in to Smart Workflow, click "search" in the top bar, and then "advanced search" from the bar below
- You can just search for all invoices here, or you can refine your search by entering data into the fields under "properties", such as a supplier code, or supplier name
- Click "search" in the top right to return the search results

Your screen should now look similar to the below screenshot. From here, you click on the spreadsheet looking icon with "CSV" written inside it.

• Please note that you can also select individual rows by ticking the box to the left of the row. You can use this feature to create a report for only your selected rows if required.

| <b>^</b>       | SEARCI               | WORKFLO       | V TOOLS                   |                           |              |          |                |    |
|----------------|----------------------|---------------|---------------------------|---------------------------|--------------|----------|----------------|----|
| QUICK          | SEARCH AD            | VANCED SEARCH | FULL TEXT SEARCH          | VIEW DOCUMENTS BY ID      |              |          |                |    |
| ← 🗁            | £ & \                | © C ₽         | 🖉 📄 < 🗋 Versi             | on                        |              |          |                |    |
| 14 RESULTS - A | ALL COMPANIES ALL DO | CUMENTS       |                           |                           |              |          |                |    |
|                | DOCUMENT TYPE        | PAGES ADDRE   | SS ADV REQUEST ID         | ADVANCED STATUS           | COMPANY CODE | CURRENCY | DL DOCUMENT ID | DU |
|                | Supplier Invoice     | 1             |                           |                           | PS           | GBP      | 13             | NO |
|                | Supplier Invoice     | 1             | 345b5be5-2e91-4c82-9dea   | -eb3af5f78e57 UNPROCESSED | PS           | GBP      | 14             | NO |
|                | Supplier Invoice     | 1             | b780573f-e1d6-4bdf-842d-  | 6f6f2bd20401 UNPROCESSED  | PS           | GBP      | 12             | NO |
|                | Supplier Invoice     | 1             |                           |                           | PS           | GBP      | 11             | NO |
|                | Supplier Invoice     | 9             | 80fe40ff-bf49-407b-a304-4 | 23019b3cd44 PROCESSED     | PS           | GBP      | 9              | NO |
|                | Supplier Invoice     | 9             |                           |                           | PS           | GBP      | 10             | NO |
|                | Supplier Invoice     | 1             | 9f6e70c4-fcc3-40ce-a2ed-  | f09d35465bff UNPROCESSED  | PS           | GBP      | 8              | NO |
|                | Supplier Invoice     | 1             |                           |                           | PS           | GBP      | 7              | NO |
|                | Supplier Invoice     | 19            |                           |                           | PS           | GBP      | 6              | NO |
|                | Supplier Invoice     | 1             | 4aefca28-58dc-467b-babd   | e51b6fda7abb UNPROCESSED  | PS           | GRP      | 3              | NO |

After clicking on the spreadsheet icon, your screen will now give you some options for your report. Select the option that best suits your needs, and click on "export".

• After clicking "export", the CSV file should appear in your downloads folder on your local PC

#### Export

Specify which items to export:

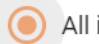

All items in search results

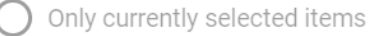

How to export properties with multiple values

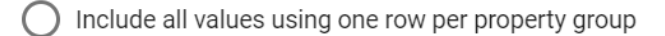

- ) Include all values using as few rows as possible
- Include only the value showing in results

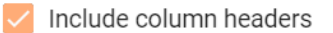

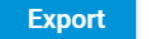

Cancel

### 3.2 SmartWorkflow > Workflow

#### 3.2.1 Search

This search functionality allows the user to find documents that have gone through processing and have not yet been able to be posted to Financials.

The filters of this search have dropdowns for Delegations and Favourites – these should be blank.

There is then the option to refine your search criteria. The Workflow will always be Invoice Processing and the category dropdown has options of All Categories, PO and NON PO. The most important filter here is the Status, this will show where in the processing lifecycle the document is and therefore what action is required to progress the document to Financials. The available statuses are:

- Unprocessed document is currently being processed through the system, and will move into either review/hold, ready for export, or export failed soon
- Document Validation document is currently going through all required validation rules to check that there are no issues, such as PO number mismatches, or if it is a duplicate invoice
- Review/Hold an error has been identified during document validation, and needs user intervention to resolve
- Export Failed there has been an error in the export to Financials. You can review the error in the export failed queue
- Ready for Export document is ready for export to Financials

#### 3.2.1.1 Review/Hold

Documents currently will land in review/hold for 3 reasons:

- 1) Document has been flagged as a duplicate
- 2) Document has failed the PO validation due to:
  - I) Captured PO number not being matched with a line on the PO feed
  - II) Captured PO number is not valid against the supplier

To action documents in Review/Hold from the Search option within the Workflow tab, select the Review/Hold status from the dropdown and select Search and Open.

|                                                                                                    | S 🕫 🛃 Send To: Ready for Export                                                                   |                                               |                                                                                                    |
|----------------------------------------------------------------------------------------------------|---------------------------------------------------------------------------------------------------|-----------------------------------------------|----------------------------------------------------------------------------------------------------|
| Superinvoice: 82                                                                                                    |                                                                                                   |                                               | GENERAL NOTES INDEX                                                                                                    |
| н н Раде 1/1 н нн 🔯 🕹 🖂 🖨 🌐 🔍                                                                                                    | 🔍 Fit to Width 🗸 💫 🔮 🗔 🔕 🚦                                                                        |                                               | () Info                                                                                                    |
| Western Labs UK<br>16 Third Avenue<br>Denbeigh West Industrial Estate<br>Bletchley<br>Milton Keynes. MK1 1TE<br>Tel: 01448 345670 Email:<br>customerser/co@westerniabs.com | Western<br>Labs UK                                                                                |                                               | NoTES     OATE (F     ORIGINAL CONTROL OF CONTROL OF CONTROL |
|                                                                                                    | INVOICE NUMBE<br>TAX DATE:                                                                        | 3ER: INVBA006B<br>: 18 <sup>TH</sup> MAY 2024 |                                                                                                    |
| TO:<br>Advanced<br>The Mailbox<br>Birmingham<br>B1 1RF                                                                                                    | SHIP TO:<br>Recipient Name<br>Company Name<br>Street Address<br>City, ST ZIP Code<br>Phone: Phone |                                               |                                                                                                    |
| Please make Payments to:<br>WESTERN LABS UK                                                                                                    |                                                                                                   |                                               |                                                                                                    |
| QUANTITY                                                                                                    | DESCRIPTION UNIT PRICE                                                                            | PRICE                                         |                                                                                                    |
|                                                                                                    |                                                                                                   |                                               |                                                                                                    |
| Supplier Invoice: 82                                                                                                    |                                                                                                   |                                               |                                                                                                    |

- 1 Brings up a list view of documents in Review/Hold
- 2 Offers a way to navigate between documents when not utilising the list view
- 3 Sends the document to be exported when any errors have been corrected

Opening the list view, there are three options you can use:

| Ø       | 8                                                                                                    | -                                                                    | × Workflow in in Document 1 / 55 H HH doo                                             | mart Forms 🗢 📑 Send To: Ready for Export 💌 🗇                                      |                                                                  |                                                                                                    |
|---------|----------------------------------------------------------------------------------------------------|----------------------------------------------------------------------|---------------------------------------------------------------------------------------|-----------------------------------------------------------------------------------|------------------------------------------------------------------|----------------------------------------------------------------------------------------------------|
| 55 RE 7 | 4 1 Y V 3 PROCESSING > REVIEW/HOLD > ALL CATEGORIES                                                                                                    |                                                                      | Supplier Invoice: 82                                                                  |                                                                                   |                                                                  | GENERAL NOTES INDEX                                                                                                    |
|         | STATUS DATE IL         ENTRY DATE         ID           05/22/2024 11:50:10 PM         05/22/2024 11:49:29 PM         8           05/22/2024 11:51:34 PM         05/22/2024 11:50:45 PM         8                                                                                                    | BOCUMEN<br>82 Supplier In<br>83 Supplier In                          | м н Раре1/1 к ни 🗇 💩 🖼 🚭 🔠                                                            | 1 Q. Q. PETRI WARK+ Q. 🍰 🗇 🕚 🗄                                                    |                                                                  | Document ID: 82                                                                                                    |
|         | 05/23/2024 12:10:30 AM 05/23/2024 12:09:12 AM 05/23/2024 6:10:04 AM 05/23/2024 6:09:04 AM 05/23/2024 6:09:04 AM 05/22/2024 6:09:04 AM 05/22/2024 11:48:37 PM 05/22/2024 11:48:37 PM 05/22/2024 11:48 PM 05/22/2024 11:48 PM 05/22/2024 1148 PM 05/22/2024 1148 PM 05/22/2024 1 | 84 Supplier Ir<br>98 Supplier Ir<br>81 Supplier Ir                   | Western Labs UK                                                                       | Westerr                                                                           |                                                                  | Document Type: Supplier Invoice<br>Company: UAT - Venus Wine & Spirit Merchants<br>Site: UK Advacned POC                           |
|         | 06/03/2024 2:47:42 AM 06/03/2024 2:46:41 AM 11<br>06/04/2024 7:13:42 PM 06/04/2024 7:12:49 PM 12                                                                                                    | 18 Supplier In<br>22 Supplier In                                     | Denbeigh West Industrial E<br>Bietchley                                               | state Laber LI!                                                                   | Z M                                                              |                                                                                                    |
|         | 06/04/2024 7:13:43 PM 06/04/2024 7:12:49 PM 12<br>06/06/2024 12:07:54 PM 06/06/2024 12:07:09 PM 12<br>06/07/2024 7:54:28 AM 06/07/2024 7:53:39 AM 12<br>06/07/2024 7:54:28 AM 06/07/2024 7:53:39 AM 12                                                                                                    | 21 Supplier In<br>34 Supplier In<br>42 Supplier In                   | Milton Keynes. MK1 11E<br>Tel: 01448 346670 Email:<br><u>customerservice@westernl</u> | abs.com                                                                           | INVOICE NUMBER: INVBA006B<br>TAX DATE: 18 <sup>TI</sup> MAY 2024 | INDEX PROPERTY VALUES   Supplier Invoice: Supplier Code: W00001  Supplier Name: Western Laboratories                               |
|         | 00/10/2024 14/3 5 AM 00/10/2024 14/4 AM 17<br>06/10/2024 8:34 13 AM 06/10/2024 8:33 3 AM 17<br>06/10/2024 8:52 56 AM 06/10/2024 8:52 22 AM 17<br>06/11/2024 9:35 52 AM 06/11/2024 9:35 03 AM 17                                                                                                    | 76 Supplier In<br>78 Supplier In<br>81 Supplier In                   | TO:<br>Advanced<br>The Mailbox<br>Birmingham<br>B1 1RF                                | SHIP TO:<br>Recipient Name<br>Company Name<br>Street Address<br>City, ST ZIP Code |                                                                  | Transaction Ref #: INVBA0088 Entry,Date: May 18, 2024 Gross Amount: -219.00 Transaction Type: 1 DL Document (D): 82                |
|         | 06/11/2024 10:19:35 PM         06/11/2024 10:18:38 PM         11           06/11/2024 10:19:36 PM         06/11/2024 10:18:48 PM         11           06/12/2024 4:10:37 AM         06/12/2024 4:10:08 AM         18           06/14/2024 1:49:32 AM         06/14/2024 1:48:41 AM         21                                                                                                    | 82 Supplier In<br>85 Supplier In<br>88 Supplier In<br>11 Supplier In | Please make Payments to:<br>WESTERN LABS UK                                           | Phone: Phone                                                                      |                                                                  | Currency: UseP     Valid PO7: NO     Duplicate Invoice?: NO     PO #: BROTHER PTH500 P-TOUCH LABELLING MACHI     Tax Amount: 36.50 |
|         | 06/14/2024 2:27:23 AM 06/14/2024 2:26:42 AM 2:<br>06/14/2024 6:29:18 AM 06/14/2024 6:28:33 AM 2:                                                                                                    | 16 Supplier Ir<br>31 Supplier Ir                                     |                                                                                       |                                                                                   |                                                                  | vano support PU/: NO     OCR Batch: Batch-2024-05-22-23-48-14                                                                      |
|         | 06/17/2024117:14 AM 06/17/2024116:32 AM 23<br>06/20/20247:20:55 AM 06/20/20247:20:07 AM 25                                                                                                    | 34 Supplier Ir<br>51 Supplier Ir                                     | QUANTITY                                                                              | DESCRIPTION                                                                       | UNIT PRICE PRICE                                                 |                                                                                                    |
| Supp    | 06/20/2024 7:24:09 AM 06/20/2024 7:23:23 AM 21                                                                                                    | 52 Supplier Ir 🗸                                                     |                                                                                       |                                                                                   |                                                                  |                                                                                                    |

- 1 Refresh results
- 2 Sort by multiple columns

3 – Customise current view – this allows you to change the view type, the number of items per page and some of the fields that are displayed

On the right-hand panel for each document there is a window to give an overview, add notes, and allow edits:

| Document ID: 82<br>Document Type: Supplier Invoice:<br>Company: UAT - Venus Wine & Spirit Merchants<br>Site: UK Advacned POC<br>ORIGINATION<br>INDEX PROPERTY VALUES<br>Supplier Invoice:<br>Supplier Invoice:<br>Supplier Name: Western Laboratories<br>Supplier Name: Western Laboratories<br>Transaction Ref #: INVBA006B<br>Entry_Date: May 18, 2024<br>Gross Amount: 219.00<br>Transaction Type: 1<br>DL Document ID: 82<br>Currency: GBP<br>Valid PO?: NO<br>Duplicate Invoice?: NO<br>Duplicate Invoice?: NO<br>PO #: BROTHER PTH500 P-TOUCH LABELLING MACHI<br>Tax Amount: 36.50<br>Valid Supplier PO?: NO<br>OCR Batch: Batch-2024-05-22-23-48-14 |                                                                                                    |                                                                                                    | 3                                                                                       | ^           |
|----------------------------------------------------------------------------------------------------|----------------------------------------------------------------------------------------------------|----------------------------------------------------------------------------------------------------|-----------------------------------------------------------------------------------------|-------------|
| <ul> <li>ORIGINATION</li> <li>INDEX PROPERTY VALUES</li> <li>Supplier Invoice: <ul> <li>Supplier Code: W00001</li> <li>Supplier Name: Western Laboratories</li> <li>Transaction Ref #: INVBA006B</li> <li>Entry_Date: May 18, 2024</li> <li>Gross Amount: 219.00</li> <li>Transaction Type: 1</li> <li>DL Document ID: 82</li> <li>Currency: GBP</li> <li>Valid PO?: NO</li> <li>Duplicate Invoice?: NO</li> <li>PO #: BROTHER PTH500 P-TOUCH LABELLING MACHI</li> <li>Tax Amount: 36.50</li> <li>Valid Supplier PO?: NO</li> <li>OCR Batch: Batch-2024-05-22-23-48-14</li> </ul> </li> </ul>                                                              | Document ID:<br>Document Tyş<br>Company:<br>Site:                                                                                                    | 82<br>De: Supplier<br>UAT - Ve<br>UK Adva                                                                                                    | Invoice<br>nus Wine & Spirit<br>cned POC                                                | Merchants   |
| <ul> <li>INDEX PROPERTY VALUES</li> <li>Supplier Invoice:</li> <li>Supplier Code: W00001</li> <li>Supplier Name: Western Laboratories</li> <li>Transaction Ref #: INVBA006B</li> <li>Entry_Date: May 18, 2024</li> <li>Gross Amount: 219.00</li> <li>Transaction Type: 1</li> <li>DL Document ID: 82</li> <li>Currency: GBP</li> <li>Valid PO?: NO</li> <li>Duplicate Invoice?: NO</li> <li>PO #: BROTHER PTH500 P-TOUCH LABELLING MACHI</li> <li>Tax Amount: 36.50</li> <li>Valid Supplier PO?: NO</li> <li>OCR Batch: Batch-2024-05-22-23-48-14</li> </ul>                                                                                               | ORIGINATION                                                                                                    |                                                                                                    |                                                                                         | ~           |
| <ul> <li>Supplier Invoice:</li> <li>Supplier Code: W00001</li> <li>Supplier Name: Western Laboratories</li> <li>Transaction Ref #: INVBA006B</li> <li>Entry_Date: May 18, 2024</li> <li>Gross Amount: 219.00</li> <li>Transaction Type: 1</li> <li>DL Document ID: 82</li> <li>Currency: GBP</li> <li>Valid PO?: NO</li> <li>Duplicate Invoice?: NO</li> <li>PO #: BROTHER PTH500 P-TOUCH LABELLING MACHI</li> <li>Tax Amount: 36.50</li> <li>Valid Supplier PO?: NO</li> <li>OCR Batch: Batch-2024-05-22-23-48-14</li> </ul>                                                                                                    | INDEX PROPER                                                                                                    | TY VALUES                                                                                                    |                                                                                         | ^           |
| •                                                                                                    | <ul> <li>Supplier C</li> <li>Supplier N</li> <li>Transaction</li> <li>Entry_Date</li> <li>Gross Ame</li> <li>Transaction</li> <li>DL Docum</li> <li>Currency:</li> <li>Valid PO?:</li> <li>Duplicate I</li> <li>PO #: BRI</li> <li>Tax Amou</li> <li>Valid Supplier</li> <li>OCR Batch</li> </ul> | ode: W0000<br>ame: Weste<br>on Ref #: INV<br>e: May 18, 20<br>ount: 219.00<br>on Type: 1<br>ent ID: 82<br>GBP<br>NO<br>Invoice?: NO<br>OTHER PTH5<br>nt: 36.50<br>olier PO?: NO<br>n: Batch-202 | 1<br>rn Laboratories<br>/BA006B<br>)24<br>)<br>00 P-TOUCH LABE<br>)<br>4-05-22-23-48-14 | LLING MACHI |
|                                                                                                    | 4                                                                                                    |                                                                                                    |                                                                                         | ÷           |

On the right-hand side is where you review the document details.

- 1 General gives you an overview of the document information
- 2 Notes displays all the notes added to the document/record
- 3 Index allows you to change the values that have been captured by SmartCapture

| GENERAL                                                                                                    | NOTES                                                                                                    | INDEX                                                           |         |
|----------------------------------------------------------------------------------------------------|----------------------------------------------------------------------------------------------------|-----------------------------------------------------------------|---------|
| Document<br>82                                                                                                    |                                                                                                    |                                                                 |         |
| Company<br>UAT - Venus                                                                                                    | s Wine & Sp                                                                                                    | pirit Merchants                                                 | -       |
| Type<br>Supplier Inv                                                                                                    | voice                                                                                                    |                                                                 | •       |
| Properties<br>Supplier Co                                                                                                    | de                                                                                                    | 2                                                               | -       |
| Supplier Co<br>W00001                                                                                                    | de                                                                                                    | 3)                                                              |         |
| Supplier I<br>Supplier C<br>Supplier N<br>Supplier N<br>Transactio<br>Entry_Date<br>Gross Amo<br>Transactio<br>DL Docum<br>Currency:<br>Valid PO?: | nvoice:<br>ode: W00001<br>ame: Western<br>on Ref #: INVE<br>e: May 18, 20:<br>ount: 219.00<br>on Type: 1<br>ount: 219.00<br>on Type: 1<br>ount: 22<br>SBP<br>NO<br>SBP<br>NO<br>SBP<br>S | (S)<br>n Laboratories (S)<br>BA006B (S)<br>24 (S)<br>(S)<br>(A) | 5       |
| <ul> <li>Duplicate I</li> <li>PO #: BRO</li> <li>Tax Amound</li> <li>Valid Supp</li> <li>OCR Batch</li> </ul>                                      | Invoice?: NO<br>THER PTH50<br>nt: 36.50 (※)<br>lier PO?: NO<br>n: Batch-2024                                                                                                    | ⊗<br>10 P-TOUCH LABELI<br>⊗<br>-05-22-23-48-14 ⊗                | LING MA |

Within the index tab are where you can adjust values:

1 – Allows you to change the type of document this is being treated as. The dropdown here shows the options of Supplier Invoice or Failed OCR Supplier Invoice

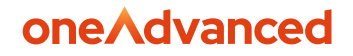

2 – Allows you to select a property to be reviewed and potentially edited. As is the theme, this property list includes data items, scenarios and IDs.

3 – This is a field where the value selected above can be displayed and, if required, edited.

4 – This area showcases all the data and their current values. The data can be cleared using the 'x' next to the value or can be selected to be brought into the box in 3 to be edited there. Selecting the value will also update the dropdown selection in 2.

- 5 This will clear all the data captured from all the fields you can see below.
- 6 Saves the changes/deletions you have made.
- 7 Undoes the change you have made.

#### 3.2.1.2 Export Failed

Sometimes, a document will fail when trying to export the captured data to Advanced Financials.

• Whenever you see a document in the export failed status, please log a support request with oneAdvanced, who will look into it for you.

#### 3.2.1.3 Adding additional columns to your Smart Workflow search results

You can add additional columns into your Smart Workflow search results to make filtering your transactions easier. To do this, click on your name in the top right of the screen, and select "my settings".

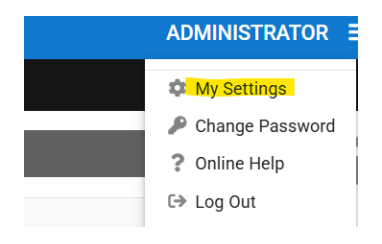

1) First off, it is good to change your internal language and formatting options to be "English (British)".

| SETTINGS                                                                       |                  |                       |                      |             |                      | Restore Default Setting | gs |
|--------------------------------------------------------------------------------|------------------|-----------------------|----------------------|-------------|----------------------|-------------------------|----|
| GENERAL                                                                        | SEARCH CRITERIA  | SEARCH RE             | ESULTS               | WORKFLOW RE | SULTS                | VIEWER SETTINGS         |    |
| LANGUAGE AND CULTURE                                                           | SP               | ECIFY APPLICATI       | ON LANGUAGE          | AND CULTURE |                      |                         |    |
| Formatting Example<br>Numeric Format: 123,456,78<br>Date Format: 31/03/2025 15 | 9.1234<br>:56:10 | English<br>(American) | English<br>(British) | Spanish     | French<br>(Canadian) | )                       |    |

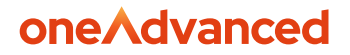

2) Go to the "search results" tab, and add on the additional columns you need. We recommend adding in the below ones:

| SETTINGS                                                             |                          |                                                                                  |                                                                      |               | Restore Default S   | ettings |
|----------------------------------------------------------------------|--------------------------|----------------------------------------------------------------------------------|----------------------------------------------------------------------|---------------|---------------------|---------|
| GENERAL                                                              | SEARCH CRITERIA          | SEARCH RESULTS                                                                   | WORKFLOW RES                                                         | SULTS         | VIEWER SETTINGS     | Î       |
| PRINT AND DATA DISPLAY<br>Specify the behavior within search results |                          | <ul> <li>Print all TIFFs and PD</li> <li>Display the newest principal</li> </ul> | DFs as a single print job<br>roperty value for multi-va              | ilue properti | ies                 |         |
| DISPLAY FIELDS<br>Select optional fields to in                       | nclude in search results | ID Document Status Workflow Category                                             | <ul> <li>Format</li> <li>Company</li> <li>Workflow Status</li> </ul> | 🗾 En          | try Date<br>orkflow |         |

3) Go to the "workflow results" tab, and then update the columns. We would recommend having the "ID" column ticked.

| SETTINGS                                               |                     |                                                      |          |         | Restore Default              | Setting |
|--------------------------------------------------------|---------------------|------------------------------------------------------|----------|---------|------------------------------|---------|
| GENERAL                                                | SEARCH CRITERIA     | SEARCH RESULTS                                       | WORKFLOW | RESULTS | VIEWER SETTINGS              |         |
| DISPLAY FIELDS<br>Select optional fields to<br>results | include in workflow | <ul><li>✓ Status Date</li><li>☐ Entry Date</li></ul> | Format   |         | Workflow Category<br>Company |         |
| BEHAVIOR                                               |                     | <b>-</b> .                                           |          |         |                              |         |

4) Scroll down and select "save" in the bottom left to save your changes.

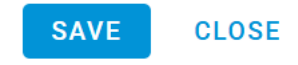

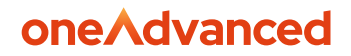

# **4** Document Processing

## 4.1 Email

When your PIA service is live, documents will be emailed into an email address. The PIA system will poll this email address regularly, and download and process the attachments in the emails. The PIA consultant will need to discuss this with your IT team to get the email integration setup.

### 4.2 Drag and Drop

For setups where email is not configured or needed, or if you want to quickly upload a document, Create Batch can be used. Sign into SmartCapture and navigate to the Create Batch tab along the top of the page.

Drop the files you want to process in the box on the right-hand side. The documents to be processed will then show in a list view below this box.

| A Home Data Verification F            | Reports Admin Panel Create | e Batch    |                                | Help - 💄 charles.wawn - |
|---------------------------------------|----------------------------|------------|--------------------------------|-------------------------|
| Create Batch                          |                            |            |                                |                         |
|                                       |                            |            |                                | Submit                  |
| Batch properties                      |                            |            | <br>                           |                         |
| Batch Name                            | Batch-2024-09-17-10-07-19  | $\bigcirc$ | Drop files to upload or browse |                         |
| Batch Type                            | Document Processing        | v Ž        |                                |                         |
| Default document type                 | Supplier Invoice           | ~ <b>3</b> |                                |                         |
| Description                           | PC LTD                     | Ð          |                                |                         |
| Priority                              | Normal                     | ~ <b>5</b> | <br>                           | Oresult of              |
| Batch settings                        |                            |            |                                | Remove all              |
| Preprocessing                         |                            |            |                                |                         |
| Graphics cleanup mode:                | No cleanup                 | v          |                                |                         |
| Enable auto- despeckle of images      | Enable auto-orientation    | 6          |                                |                         |
| Extract vector PDF data if<br>present | C Keep blank pages         |            |                                |                         |

Take note of the Batch Name in field 1 and add a description for the batch in field 4 if you would like.

Once you have dropped your document(s), you should select Submit in the top right corner, and navigate to the Data Verification tab.

• We also recommend turning off the "extract vector PDF data if present" by unticking the box

Ensure that the below screenshot is disabled (box unticked). This can be found at the bottom of the "create batch" tab.

| Document classification                                                                                                   |
|----------------------------------------------------------------------------------------------------|
| Use this batch for classification training All documents in the batch should be of the same document type, selected above |

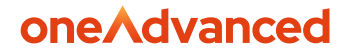

# **5** Capture Mapping

### 5.1 Data Item Capture

| Document Type          | Supplier Involce          |      |
|------------------------|---------------------------|------|
| Document type          | andhuar uuuna             | _    |
| INVOICE TYPE           | SUPPLIER INVOICE          | ~    |
| COMPANY OCR            |                           | •••] |
| COMPANY CODE           |                           | ⊞    |
| VAT REG NO             |                           |      |
| 8UPPLIER OCR           |                           |      |
|                        | L                         | _    |
| ERF GOFFLIER INFO      |                           |      |
| 8UPPLIER NAME          |                           | ⊞    |
| 8UPPLIER CODE          |                           | ≣    |
| DATE                   |                           |      |
| DATE OUTPUT            |                           |      |
| INVOICE NUM            | ·                         |      |
|                        |                           |      |
| INVOICE NUMBER OUTPUT  |                           | ≣    |
| PO NUM                 |                           | ₿    |
| PO NUM OUTPUT          |                           | ₿    |
| CURRENCY               | ~<br>~                    | ⊞    |
| SUBTOTAL               |                           |      |
|                        |                           |      |
| VAT                    |                           | _    |
| SHIPPING AND HANDLING  | 0.00                      |      |
| MISC CHARGES           | 0.00                      |      |
| DISCOUNT               | 0.00                      |      |
| GRAND TOTAL            | []                        | ⊞    |
| GRAND TOTAL CALCULATED |                           | F    |
| 000 0470               |                           |      |
| OCR BATCH NAME         | Batch-2024+12-18-12-03-01 | ⊞    |
| TRAN SACTION TYPE      | 1                         | ⊞    |
| ORDER RELATED          |                           | ⊞    |
| RECEIVED DATE          | 2024-12-16                | ⊞    |
|                        |                           | -    |
| OUTFLIEREMAIL DENUEN   |                           | 8    |
| 8UPPLIEREMAILONFILE    |                           | ⊞    |
| TO EMAIL               |                           |      |

Screenshot above shows a document in the Smart Capture that needs to be mapped, (please note, your data items may look different to the data items above, but the process is fundamentally the same). There will also be an invoice to the right of this screen where you can click and select what data goes into the appropriate field. This will be shown in more detail in the PIA introduction training session with oneAdvanced.

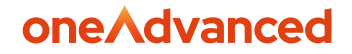

This is where you select the batches to be mapped and then capture the data from the document. Within the Data Verification tab, select Load Batch and select the Batch you wish to map. To find the batch you have just uploaded, you can sort the "Created On" column in the header, or use the text box at the bottom of the wizard, type your Batch Name and select the filter button. Once found, click on the batch.

There will be fields that are missing that have red text boxes.

To capture a data item into its corresponding data field, you first select the text box next to the data item you are wanting to capture. You can then select the box over the information to be captured on the invoice, for example, if you are wanting to capture the invoice number, you first select the text box next to the data item "invoice number". Then, select the box on the invoice that is the invoice number that needs to be captured. The data will now appear inside the text box. If there is currently no box over the information to be captured, you can create one by clicking and dragging your mouse over the area.

If there is genuinely data missing from the document, there are a couple of different processes to follow to raise this with the supplier:

- If you have no automation setup for missing data items, right click on the document on the left-hand side of the page, download the document, delete the document and manually email the supplier raising this error.
- 2) If you have the automated document type rejections setup (this will be covered in your training if you do), select the appropriate one from the drop-down menu at the dop of the screen next to "document type", and then submit it to automatically reject it back to the sender.

**Note** – only an admin can delete a document in Smart Capture, (unless the general users have been given permissions to delete documents). If none of you have the permissions to delete a document, please contact oneAdvanced support, and they can delete the document for you.

You can Save Batch to save the changes you have made and then return it to the pile (by selecting "return batch"), or you can Submit.

Once you have submitted the batch, its documents should then flow into Smart Workflow, and so you will need to switch systems and log in there.

### 5.2 Supplier ERP field

The supplier ERP data item field is what tells the system what supplier to assign for the invoice. Below is a guide on how to use this to enable the system to automatically assign supplier data.

Note: below invoice is a test invoice from our baseline test system.

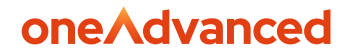

There are 2 ways that we can train PIA to automatically assign supplier data. This is from using the "VAT reg no" or "Supplier OCR" fields.

VAT REG NO

GB 232 5555 20

SUPPLIER OCR

Ashfield Corporate Travel Ltd

- If the VAT registration number that is on the document is captured, and is an exact match to what is on the supplier feed export, it can automatically pull the supplier data from the feed to assign the supplier details
  - i) Note this only works if the VAT number captured on the document is an exact match to the VAT number in the supplier feed
  - ii) If the VAT number appears on the supplier feed twice, this logic will not work
- 2) The supplier OCR field is anything on the document that is unique to that supplier, and will always be present on that supplier's invoice. In this example, we have used the suppliers name at the top of the invoice.

|        |             | Ashfield Corporate Travel L      | td                    |      |
|--------|-------------|----------------------------------|-----------------------|------|
|        | 28 Holycake | Terrace, Long Buckby, NORTHAMP   | TION NN6 7RH          |      |
| Tel: 0 | 1443 698750 | Fax: 01443 698751 Email: accourt | in Dashfieldiravel.co | 0.14 |

- i) One important point if there is nothing that is supplier specific on the invoice for you to select, you can manually type something into the "supplier OCR" data item field to use for supplier identification.
- 3) We then go to the supplier ERP data item field, and select the drop-down arrow. Start typing the name of the supplier into here, and it will display the supplier for you to select. Please note, the supplier's name needs to match exactly to how it is entered into your system. Because this is our test system, we have just assigned this invoice to the "test supplier MPA" entry.

|      | Supplier One  S10001  03  GBP    ADDRESS LINE 1  ADDRESS LINE 2  ADDRESS LINE  |  |
|------|--------------------------------------------------------------------------------|--|
| CODE | Supplier Three  S10003  03  GBP    ADDRESS LINE 1  ADDRESS LINE 2  ADDRESS LIN |  |
|      | Supplier Two  S10002  03  GBP    ADDRESS LINE 1  ADDRESS LINE 2    NE13 2SR    |  |
| DATE | TEST SUPPLIER MPA  FB004  03  GBP    LINE 1  LINE 2                            |  |

4) Select your supplier here. After selecting this, it will populate the supplier name, supplier code and currency data item fields.

| SUPPLIER | TEST SUPPLIER MPA |          |     |   |
|----------|-------------------|----------|-----|---|
| SUPPLIER | FB004             | CURRENCY | GBP | ~ |

Note – some suppliers in Advanced Financials will be multi-currency. If a supplier is multicurrency, you need to select the currency from the drop-down next to the currency data item above.

### 5.3 Keywords

Invoice Number Invoice No Invoice

Document No Credit Number

Keywords are a method that you can use to tell the system that the data item you are looking for is near the text in the keywords list. Below shows a screenshot for the keywords in the "invoice number" data item field. You can access the keyword list by right clicking inside of the data item field, and then selecting "edit keywords".

### Edit keywords for field "INVOICE NUM"

#### Keywords are terms that help find captured values, e.g. "Invoice Date".

• Put in order of most specific to less specific, one per line

• Not case sensitive and punctuation is ignored.

#### Key information about keywords:

- They are applied to every invoice that comes into the system, they are not specific to just one supplier
- Any user can update the keyword list, and their update is applied across the whole Smart Capture site
- Keywords are **NOT** case sensitive, and punctuation is **IGNORED**
- The list works like a hierarchy, meaning that the keywords at the top will be checked first, and the keywords at the bottom checked last
  - Because of this, we recommend putting the most secure keywords at the top, such as "invoice number", and "invoice no", and having less secure keywords at the bottom so they are checked last
  - ii) Putting your credit note keywords at the bottom (such as "credit number", is also good practice as credit notes are less common compared to invoices

24

## oneAdvanced

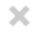

Cancel

Update

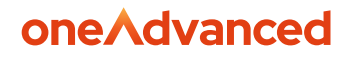

### 5.4 Training Data and Invoice Detection

After submitting your document, the system will save this as "training data". Training data is what the system uses to automatically process supplier invoices that it has seen before. Each format of an invoice from a supplier gets its own unique training data, and the system is able to determine new layouts/invoices based off the OCR extraction. It checks for triggers like logos, images, tables, key text to determine if this invoice has been received before and if it already has training data assigned to it.

# 6 Processing Exceptions

### 6.1 How to get to the exceptions queue

To action documents that have been unable to process, first, login to Smart Workflow. Navigate to the Workflow tab, and select the search option, select the Review/Hold status from the dropdown and select either "Search and Open" or "search".

- Search and open will immediately open and invoice as soon as you click it.
- Search will open the specified workflow status queue, and display all documents in there as a list for you to select.

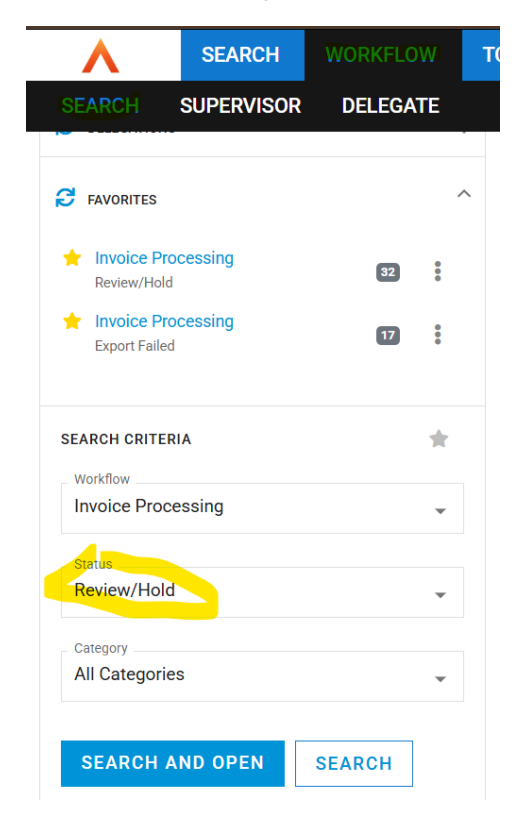

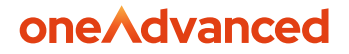

### 6.2 Why do documents go into the exceptions queue?

As a reminder from section 3.2.1.1, Documents will come into review/hold for one of three reasons:

- 1) Document is a duplicate
- 2) Invalid PO number (PO number doesn't exist in Financials)
- 3) Invalid supplier PO number (PO number isn't for that supplier)

| IEW/HOLD > ALL CATEGORIES |                  |       |          |                    |           |                    |  |
|---------------------------|------------------|-------|----------|--------------------|-----------|--------------------|--|
| ŧ٤.                       | DOCUMENT TYPE    | PAGES | PRIORITY | DUPLICATE INVOICE? | VALID PO? | VALID SUPPLIER PO? |  |
| 1916                      | Supplier Invoice | 1     |          | NO                 | NO        | NO                 |  |
| 1918                      | Supplier Invoice | 1     |          | YES                |           |                    |  |
| 1919                      | Supplier Invoice | 1     |          | YES                | YES       | YES                |  |
| 1920                      | Supplier Invoice | 3     |          | NO                 | NO        | NO                 |  |

- You can see why a document went into review hold by checking the "duplicate invoice?", "valid PO?" and "valid supplier PO?" columns.
- From the above screenshot, you can see the 3 columns "duplicate invoice?", "valid PO?" and "valid supplier PO?". Based on what the text is under these fields, will tell you what the problem with the document is.
- For example, in the above screenshot, the 2<sup>nd</sup> row shows a "yes" in the "duplicate invoice?" column, which indicates that this is a duplicate invoice.

### 6.3 How to process a document in the exceptions queue

After you open a document in review hold, on the right-hand panel for each document there is a window to give an overview, add notes, and allow edits.

Within the index tab is where you can adjust values. The most common change here is to remove or update PO numbers if they have been captured incorrectly.

To manually update invoice data:

- 1) First, you need to delete the original data item by clicking the cross next to the data item
- 2) Once it has been removed, click on the "properties" drop down menu, and select the data item you want to add back in. The properties drop down box can be seen in the screenshot below (number 2)
- 3) After selecting the data item from the properties drop down box, type the data into the box just under the properties one (number 3 in the screenshot below)
- 4) After adding the data, click the save file icon to save it (number 6 in the screenshot)

| GENERAL NOTES INC                                                                                                    |                         |              |  |  |  |
|----------------------------------------------------------------------------------------------------|-------------------------|--------------|--|--|--|
|                                                                                                    | DEX                     |              |  |  |  |
| Document                                                                                                    |                         |              |  |  |  |
| 82                                                                                                    |                         |              |  |  |  |
| 02                                                                                                    |                         |              |  |  |  |
|                                                                                                    |                         |              |  |  |  |
| Company                                                                                                    |                         |              |  |  |  |
| UAT - Venus Wine & Spirit Merchants 🖕                                                                                                    |                         |              |  |  |  |
|                                                                                                    |                         |              |  |  |  |
| Туре                                                                                                    | 0                       |              |  |  |  |
| Supplier Invoice                                                                                                    | (1)                     | -            |  |  |  |
|                                                                                                    | $\mathbf{U}$            |              |  |  |  |
| Properties                                                                                                    |                         |              |  |  |  |
| Supplier Code                                                                                                    | 0                       |              |  |  |  |
| Supplier Souce                                                                                                    |                         | · ·          |  |  |  |
|                                                                                                    |                         | _            |  |  |  |
| Supplier Code                                                                                                    |                         |              |  |  |  |
| woooo1                                                                                                    |                         |              |  |  |  |
|                                                                                                    |                         |              |  |  |  |
|                                                                                                    |                         |              |  |  |  |
|                                                                                                    |                         |              |  |  |  |
|                                                                                                    | -                       |              |  |  |  |
| 6                                                                                                    | 6                       | $\mathbf{O}$ |  |  |  |
|                                                                                                    | C                       | 0            |  |  |  |
| (5)<br>(2)                                                                                                    | 6                       |              |  |  |  |
| Supplier Invoice:                                                                                                    | 6                       |              |  |  |  |
| Supplier Invoice:<br>Supplier Code: W00001 (3)                                                                                                    | 6                       |              |  |  |  |
| Supplier Invoice:<br>Supplier Code: W00001 (20)<br>Supplier Name: Western Labo                                                                                                    | oratories ®             |              |  |  |  |
| Supplier Invoice:<br>Supplier Code: W00001 S<br>Supplier Name: Western Labo<br>Transaction Ref #: INVBA006                                                                                                    | oratories ®<br>B ®      |              |  |  |  |
| Supplier Invoice:<br>Supplier Invoice:<br>Supplier Code: W00001 ③<br>Supplier Name: Western Labo<br>Transaction Ref #: INV8A006<br>Entry_Date: May 18, 2024 ④                                                                                                    | oratories &<br>B &      |              |  |  |  |
| Supplier Invoice:<br>Supplier Invoice:<br>Supplier Code: W00001 ③<br>Supplier Name: Western Labe<br>Transaction Ref #: INVBA006<br>Entry_Date: May 18, 2024 ③<br>Gross Amount :19:00 ③<br>Transaction Tune 1 ④                                                                                                    | oratories &<br>B &      |              |  |  |  |
| Supplier Invoice:<br>Supplier Code: W00001 ③<br>Supplier Name: Western Labo<br>Transaction Ref #: INVBA006<br>Entry_Date: May 18, 2024 ④<br>Gross Amount: 219.00 ③<br>Transaction Type: 1 ④<br>DI: Document ID: 82 ④                                                                                                    | oratories ®<br>B ®      |              |  |  |  |
| Supplier Invoice:<br>Supplier Code: W00001<br>Supplier Name: Western Labor<br>Transaction Ref #: INVBA006<br>Entry_Date: May 18, 2024<br>Gross Amount: 219.00<br>Transaction Type: 1<br>Document DI: 82<br>Currency: GBP ©                                                                                                    | oratories ®<br>B ®      |              |  |  |  |
| Supplier Invoice:<br>Supplier Invoice:<br>Suppler Code: W00001 ③<br>Suppler Name: Western Labe<br>Transaction Ref #: INVBA006<br>Entry_Date: May 18, 2024 ③<br>Gross Amount: 219.00 ③<br>Transaction Type: 10 ③<br>DL Document ID: 82 ③<br>Currency: GBP ③<br>Vaila (PO: N0 ④                                                                                                    | oratories ®<br>B ®      |              |  |  |  |
| Supplier Invoice:<br>Supplier Invoice:<br>Supplier Code: W00001 ③<br>Supplier Name: Western Labo<br>Transaction Ref # INVBA000<br>Entry_Date: May 18, 2024 ③<br>Gross Amount: 219.00 ④<br>Transaction Type: 1 ③<br>DL Document ID: 82 ③<br>Currency: GBP ③<br>Valid PO?: NO ③<br>Duplicate Invoice?: NO ④                                                                                 | G<br>pratories ⊗<br>B ⊗ |              |  |  |  |
| Supplier Invoice:<br>Supplier Code: W0001 ©<br>Supplier Code: W0001 ©<br>Transaction Ref #: INV8A006<br>Entry_Date: May 18, 2024 ©<br>Gross Amount: 219.00 @<br>Transaction Type: 1 @<br>D L Document ID: 82 @<br>Currency: GBP @<br>Valid P07: N0 @<br>P0 #: BROTHER PTHS00 P-T<br>P0 #: BROTHER PTHS00 P-T                                                                              | oratories ®<br>B ®      |              |  |  |  |
| Supplier Invoice:<br>Supplier Invoice:<br>Supplier Code: W00001 ③<br>Supplier Name: Western Labe<br>Transaction Ref #: INVBA006<br>Entry_Date: May 18, 2024 ③<br>Gross Amount: 219.00 ③<br>DL Document ID: 82 ③<br>Currency: GBP ③<br>Valial PO: RO ③<br>Duplicate Invoice?: NO ③<br>PO #: BROTHER PTH500 P-TI<br>Tax Amount: 36.50 ④                                                     | Contratories ®<br>B ®   |              |  |  |  |
| Supplier Invoice:<br>Supplier Invoice:<br>Supplier Code: W00001 ③<br>Supplier Name: Western Labe<br>Transaction Ref #: INVBAD06<br>Entry_Date: May 18, 2024 ④<br>Gross Amount: 219.00 ④<br>Transaction Type: 1 ③<br>DL Document ID: 82 ⑥<br>Currency: GBP ⑥<br>Valid PO?: N0 ③<br>Duplicate Invoice?: N0 ④<br>PO #: BROTHER PTHS00 P-TI<br>Tax Amount: 36.5 ③<br>Valid Supplier PO?: N0 ④ | aratories ®<br>B ®      |              |  |  |  |

To manually push this document through, after following the steps above, click on the "Ready for Export" button at the top above the invoice image.

The documents will be held in the "Ready for Export" queue until the API runs again to pick them up and take them across to Financials.

If you need to delete the document, you can change the "ready for export" option to "remove from workflow". This will delete the document from the workflow (but still keep the record of it in Smart Workflow for reporting purposes).

| Supplier Invoice: 1918         INDEX         Ready for Export (Invoice Processing)         INDEX         Ready for Export (Invoice Processing)         INDEX         INDEX         <td colspan="2</th> <th>× Workflow M Document 2 / 602 M</th> <th>日 品 Smart Forms マ 🚺</th> <th>Send To: Ready for Export</th> <th>▼</th>                                                                                                    | × Workflow M Document 2 / 602 M                                                                                                    | 日 品 Smart Forms マ 🚺                                                                              | Send To: Ready for Export | ▼                   |
|----------------------------------------------------------------------------------------------------|----------------------------------------------------------------------------------------------------|--------------------------------------------------------------------------------------------------|---------------------------|---------------------|
| Ready for Export (Invoice Processing)     Ready for Export (Invoice Processing)     Peny     Info     Ready for Export (Invoice Processing)     Peny     Info     Ready for Export (Invoice Processing)     Peny     Info     Ready for Export (Invoice Processing)     Peny     Info     Ready for Export (Invoice Processing)     Peny     Info     Ready for Export (Invoice Processing)     Peny     Info     Ready for Export (Invoice Processing)     Peny     Info     Ready for Export (Invoice Processing)     Peny     Info     Ready for Export (Invoice Processing)     Peny   Invoice Form   Ready for Export (Invoice Processing)     Peny   Inter Partnership Homes   Partnership Homes   Partnership Homes   Partnership Homes   Partnership Homes   Peny   Invoice Form   Customer Id: W0075479   Pened Reference:   10427510   Invoice FAO:   No Results   Venke Ending Date:   20 Dec 2024   Invoice FAO:   No Ready for Export (Invoice Procesing)    Penety Page 20                                                                                                    | Supplier Invoice: 1918                                                                                                    |                                                                                                  |                           | INDEX               |
| Tax Invoice<br>Invoice To<br>WirRAL PARTNERSHIP HOMES<br>Wirral Partnership Homes<br>Partnership Bolding<br>Wirral Partnership Homes<br>Partnership Homes<br>Partnesheet Authonised Bir<br>Partnership Homes<br>Partnership Home | <ul> <li>에 Page 1 / 1 )) &gt;&gt;&gt;&gt;</li> <li>&gt;&gt;&gt;&gt;&gt;&gt;&gt;&gt;&gt;&gt;&gt;&gt;&gt;&gt;&gt;&gt;&gt;&gt;&gt;&gt;&gt;&gt;&gt;&gt;&gt;&gt;&gt;&gt;&gt;&gt;&gt;&gt;</li></ul>       | Ready for Export                                                                                 | (Invoice Processing)      | S Deny 🚯 Info       |
| Reed Reference:       10427510       Invoice Number:       Cl-02-10620044         Week Ending Date:       20 Dec 2024       Taxpoint/ Invoice Date:       19 Dec 2024         Invoice FAO:       n/a       Report To:       n/a         Clent Rof:       n/a       PO Number:       n/a         Candidate Name:       Joe Eviwillem       Timesheet Authorised Date/ Time:       2024-12-19 09:17         Job Title:       Support Worker       Timesheet Authorised Date/ Time:       2024-12-19 09:17                                                                                                    | Tax Invoice<br>Invoice To<br>WIRRAL PARTNERSHIP HOMES<br>WIRRAL PARTNERSHIP HOMES<br>Ward Partnership Bomes<br>Hamilton Street<br>BIRKENHEAD<br>CH41 5AA<br>United Kingdom<br>Customer Id: W0075479 | Invoice From<br>Reed Specialist Recruitment Ltd<br>120 Coombe Lane<br>SW20 08A<br>United Kingdom | There<br>No Result        | s  < < > >          |
| Invoice FAO: n/a Report To: n/a<br>Client Ref: n/a PO Number: n/a<br>Candidate Name: Joe Exiwilem Timesheet Authorised By: Catherine Simmonds<br>Job Title: Support Worker Timesheet Authorised Date/ Time: 2024-12-19 09:17                                                                                                    | Reed Reference: 10427510<br>Week Ending Date: 20 Dec 2024                                                                                                    | Invoice Number: CI-02-10620044<br>Taxpoint/ Invoice Date: 19 Dec 2024                            |                           | Items per Page 20 👻 |
| Candidate Name: Joe Ewiwilem Timesheet Authorised By: Catherine Simmonds<br>Job Title: Support Worker Timesheet Authorised Date/ Time: 2024-12-19 09:17                                                                                                    | Invoice FAO: n/a<br>Client Ref: n/a                                                                                                    | Report To: n/a<br>PO Number: n/a                                                                 |                           |                     |
|                                                                                                    | Candidate Name: Joe Ewiwilem<br>Job Title: Support Worker Til                                                                                                    | Timesheet Authorised By: Catherine Simmonds<br>nesheet Authorised Date/ Time: 2024-12-19 09:17   |                           |                     |
|                                                                                                    |                                                                                                    |                                                                                                  | ,<br>                     |                     |

# Powering the world of work

Our business software is the trusted choice for critical sectors, including healthcare, legal services, and education. We keep the world of work moving.

Speak to our expert consultants for personalised advice & recommendations, & get support on the products you are interested in.

Contact us

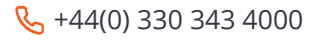

www.oneadvanced.com

hello@oneadvanced.com

Advanced Computer Software Group Limited is a company registered in England and Wales under company number 05965280, whose registered office is: The Mailbox, Level 3, 101 Wharfside Street, Birmingham, B1 1RF. A full list of its trading subsidiaries is available at http://www.oneadvanced.com/legal-privacy